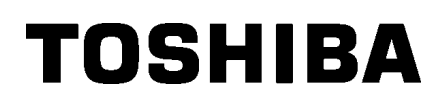

Brūkšninių kodų spausdintuvas

# Savininko vadovas

# BA420T-GS12-QM-S BA420T-TS12-QM-S

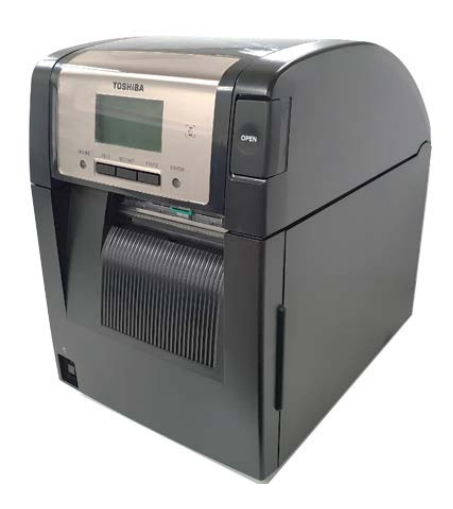

# Elgesio su belaidžio ryšio prietaisais atsargumo priemonėsBelaidžio tinklo plokštė:BA700-WLAN-QM-SRFID:BA704-RFID-U4-KR-S, BA704-RFID-U4-EU-S, BA704-RFID-U4-AU-S"Bluetooth":BA420T-GS12-QM-S, BA420T-TS12-QM-S

Kai kuriose šalyse ir regionuose belaidis LAN ir RFID neparduodami. Išsamesnės informacijos teiraukitės aptarnavimo atstovo.

#### Europai

Šį įrenginį išbandė ir sertifikatą išdavė notifikuotoji įstaiga.

"Toshiba Tec Corporation" deklaruoja, kad šis gaminys atitinka esminius reikalavimus ir kitas susijusias nuostatas.

Ši įranga naudoja radijo dažnių juostą, kuri nebuvo standartizuota visose ES ir ELPA šalyse.

#### Saugos sumetimais

Nenaudokite šio gaminio tokiose vietose, kur jį naudoti gali būti draudžiama. Pavyzdžiui, lėktuve arba ligoninėje. Jei nežinote, ar naudoti leidžiama, vadovaukitės oro transporto bendrovės arba medicinos įstaigos rekomendacijomis.

Antraip gali būti paveiktas skrydžio prietaiso arba medicinos įrangos veikimas ir dėl to gali įvykti rimta nelaimė.

Šis gaminys gali turėti įtakos tam tikrų implantuotų širdies ritmo stimuliatorių ir kitos medicininės implantuotos įrangos veikimui. Širdies ritmo stimuliatorių naudojantys pacientai turėtų žinoti, kad naudojant šį gaminį arti širdies stimuliatoriaus, jo veikimas gali sutrikti.

Jei turite priežasčių įtarti, kad kyla trukdžių, nedelsdami išjunkite gaminį ir kreipkitės į Toshiba Tec prekybos atstovą.

Gaminio neardykite, nemodifikuokite ir neremontuokite, nes galite susižaloti.

Be to, modifikavimas draudžiamas pagal Radijo ryšio įrenginių teisės aktus ir reglamentus. Dėl remonto kreipkitės į Toshiba Tec prekybos atstovą.

|    |      |                                                       | Puslapis |
|----|------|-------------------------------------------------------|----------|
| 1. | GAN  | /INIO APŽVALGA                                        | E1-1     |
|    | 1.1  | Įvadas                                                | E1-1     |
|    | 1.2  | Savybės                                               | E1-1     |
|    | 1.3  | Priedai                                               | E1-2     |
|    | 1.4  | lšvaizda                                              | E1-3     |
|    |      | 1.4.1 Matmenys                                        | E1-3     |
|    |      | 1.4.2 Vaizdas iš priekio                              | E1-3     |
|    |      | 1.4.3 Vaizdas iš galo                                 | E1-3     |
|    |      | 1.4.4 Valdymo skydelis                                | E1-4     |
|    |      | 1.4.5 Vidus                                           | E1-4     |
|    | 1.5  | Parinktys                                             | E1-5     |
| 2. | SPA  | USDINTUVO SĄRANKA                                     | E2-1     |
|    | 2.1  | Įrengimas                                             | E2-2     |
|    | 2.2  | Maitinimo laido prijungimas                           | E2-2     |
|    | 2.3  | Laikmenos įdėjimas                                    | E2-3     |
|    | 2.4  | Juostos įdėjimas                                      | E2-11    |
|    | 2.5  | Spausdintuvo prijungimas prie pagrindinio kompiuterio | E2-14    |
|    | 2.6  | Spausdintuvo įjungimas                                | E2-15    |
| 3. | PRIE | EŽIŪRA                                                | E3-1     |
|    | 3.1  | Valymas                                               | E3-1     |
|    |      | 3.1.1 Spausdinimo galvutė / velenėlis / jutikliai     | E3-1     |
|    |      | 3.1.2 Dangčiai ir skydeliai                           | E3-2     |
|    |      | 3.1.3 Pasirenkamas pjaustyklės modulis                | E3-3     |
|    |      | 3.1.4 Pasirenkamas nuėmimo modulis                    | E3-4     |
| 4. | TRI  | KČIŲ NUSTATYMAS IR ŠALINIMAS                          | E4-1     |
|    | 4.1  | Klaidų pranešimai                                     | E4-1     |
|    | 4.2  | Galimos problemos                                     | E4-3     |
|    | 4.3  | Užstrigusios laikmenos pašalinimas                    | E4-4     |
| 5. | SPA  | USDINTUVO SPECIFIKACIJOS                              | E5-1     |
| 6. | 1 PR | RIEDAS SĄSAJA                                         | E6-1     |
| 7. | 2 PR | RIEDAS MAITINIMO LAIDAS                               |          |

# **TURINYS**

# 1. GAMINIO APŽVALGA

# 1.1 Įvadas

Dėkojame, kad pasirinkote TOSHIBA BA420T serijos brūkšninių kodų spausdintuvą. Šiame savininko vadove pateikiama įvairios informacijos – pradedant nuo bendrosios sąrankos, baigiant spausdintuvo veikimo patikrinimu išspausdinus bandomąjį spaudinį. Jį reikėtų atidžiai perskaityti, kad būtų išnaudotos visos spausdintuvo galimybės ir užtikrinta maksimali jo eksploatavimo trukmė. Daugumą atsakymų į iškilusius klausimus rasite šiame vadove, todėl laikykite jį saugiai, kad galėtumėte žvilgtelėti ateityje. Prireikus papildomos su šiuo vadovu susijusios informacijos kreipkitės į savo Toshiba Tec atstovą.

# 1.2 Savybės

Šis spausdintuvas pasižymi tokiomis savybėmis:

#### Erdvę taupanti konstrukcija

Plotas, kurio reikia šiam spausdintuvui, yra maždaug A4 lapo dydžio, net su įkrauta laikmena ir juosta. Viršutinis dangtis atsidaro į viršų ir taip pat sumažina įdiegimui reikalingą plotą.

Pasirenkami pjaustyklės ir nuėmimo moduliai yra tokie pat maži ir ploni ir telpa į spausdintuvo vidų, todėl dydis išlieka kompaktiškas.

#### • Galimos įvairios sąsajos

iš šios sąsajų:

<Standartinė> <Parinktis>

- "Bluetooth"
- NuosekliojiBelaidžio LAN
- USBIntegruoto LAN
- Papildymo I/O
  - Lygiagrečioji

#### Aukštesnės kokybės aparatinė įranga

Specialiai sukurta 8 taškų/mm (203 dpi) (BA420T-GS12) arba 11,8 taškų /mm (300 dpi) (BA420T-TS12) spausdinimo galvutė leidžia atspausti labai aiškiai spausdinant 50,8 mm/s greičiu. (2 colių/sek.), 101,6 mm/sek. (4 colių/s),152,4 mm/sek. (6 colių/sek.) arba 203,2 mm/s (8 colių/s).

#### Lengva priežiūra

Šis spausdintuvas sukurtas taip, kad jį būtų lengva naudoti. Ypač palengvinta priežiūra su lengvai uždedamomis ir nuimamomis galvute bei plokšte.

#### • Papildomos parinktys

Galima įsigyti šiuos pasirenkamus įrenginius:

- Pjaustyklės modulis
- Nuėmimo modulis
- Nuosekliosios sąsajos plokštė
- Belaidžio LAN plokštė
- Papildymo I/O plokštė
- Realaus laiko laikrodis
- Lygiagrečioji sąsajos plokštė
- RFID modulis
- Gofruotų spaudinių vedlys

# 1.3 Priedai

### PASTABA.

Su šiuo spausdintuvu maitinimo laidas nepridedamas, todėl įsigykite jūsų šalies saugos standartus atitinkantį laidą. Daugiau informacijos rasite **2 PRIEDE**. Išpakuodami spausdintuvą įsitikinkite, kad kartu su juo yra pridėti toliau nurodyti priedai.

□ Paprastas "DOC"

□ Saugumo informacijos

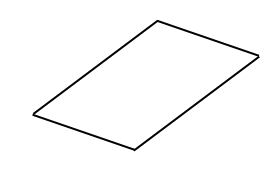

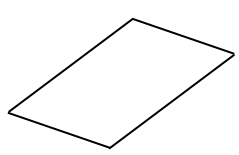

□ "OpenTypeFont" licencijų vadovas (1 lapas) □ QSG

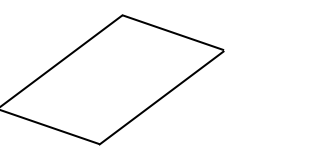

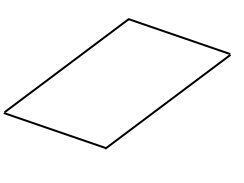

# 1.4 Išvaizda

Tolesniuose skyriuose naudojami šiame skyriuje nurodyti dalių arba blokų pavadinimai.

### 1.4.1 Matmenys

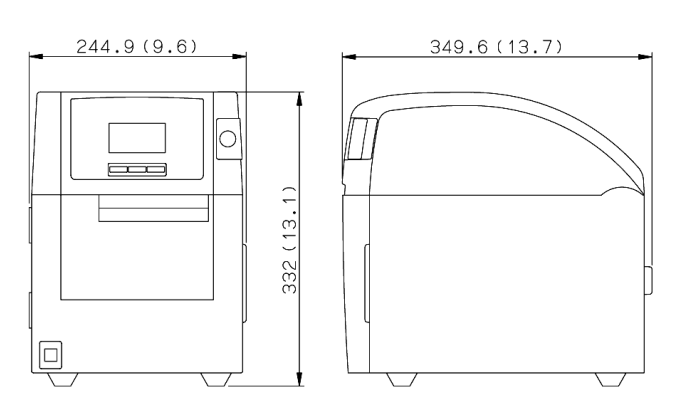

Matmenys, mm (coliais)

#### 1.4.2 Vaizdas iš priekio

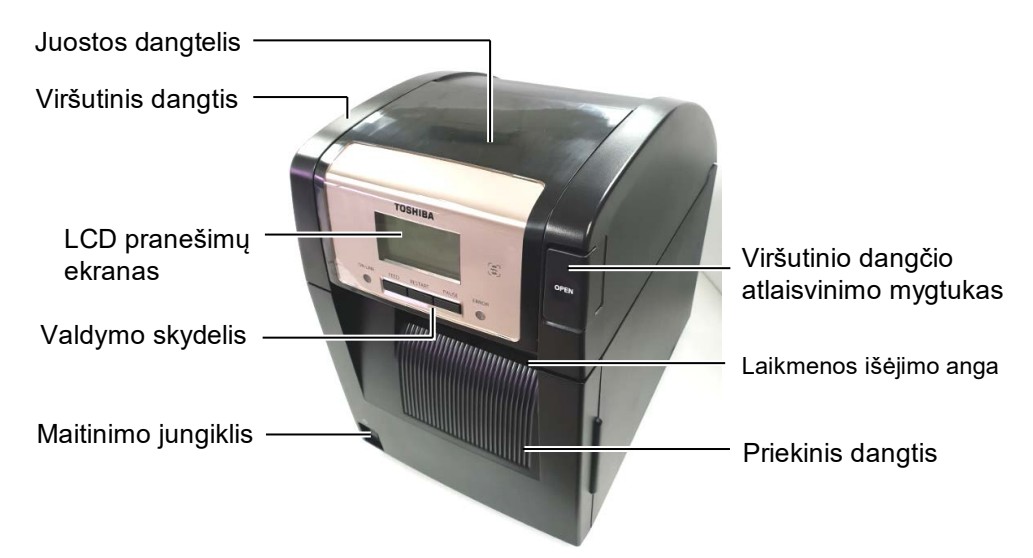

#### 1.4.3 Vaizdas iš galo

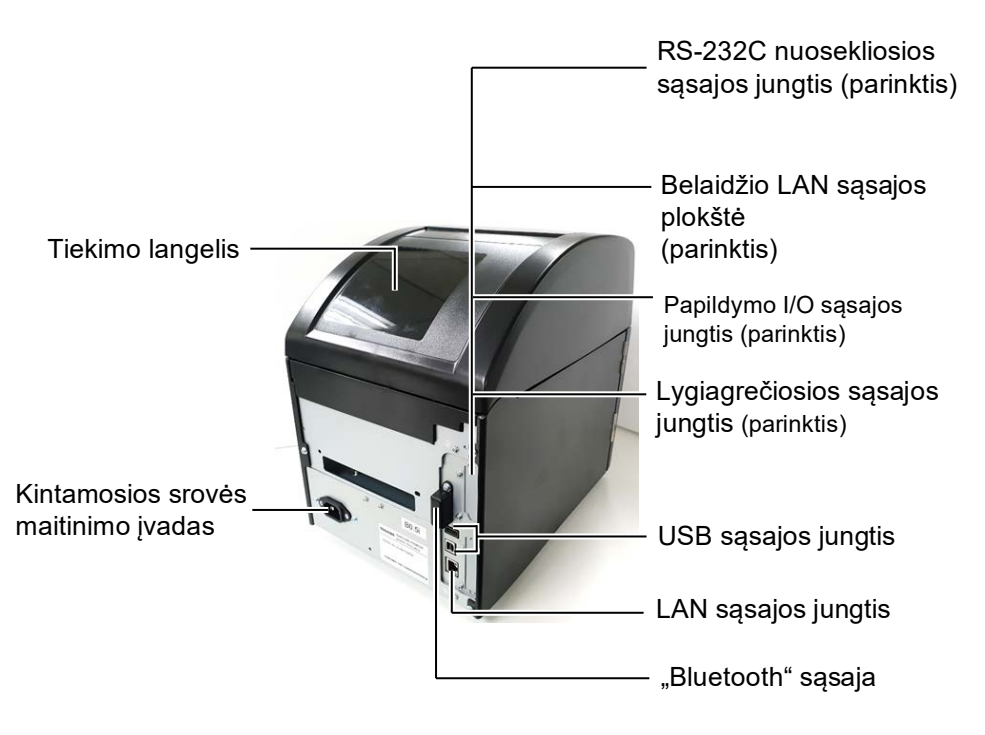

# 1.4.4 Valdymo skydelis

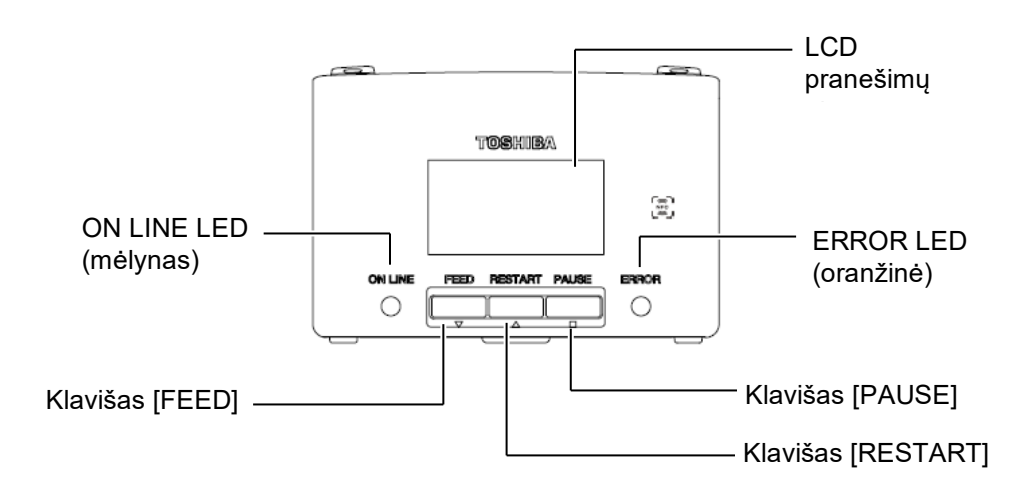

Tolesnės informacijos apie Valdymo skydelį ieškokite 4.1 skyriuje.

# 1.4.5 Vidus

 Iškart po spausdinimo nelieskite spausdinimo galvutės ir srities aplink ją. Galite nudegti, nes spausdinimo galvutė spausdinimo metu labai įkaista.

**<sup>↑</sup> SPĖJIMAS!** 

- Nelieskite jokių jundačių dalių. Siekdami sumažinti pavojų, kad pirštai, papuošalai, rūbai ir kt. bus įtraukti į judamąsias dalis, laikmeną dėkite tik tada, kai spausdintuvas visiškai nebejuda.
- Siekdami išvengti sužalojimų, pasisaugokite, kad atidarydami ar uždarydami dangtį neprisispaustumėte pirštų.

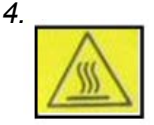

- Karštos dalys Galite nusideginti
- Panaudojus spausdintuvą maždaug 1 valandą, po laikmenos išdavimo žingsninis variklis būna labai įkaitęs. Pasisaugokite, kad nepaliestumėte jo, kai yra atidarytas priekinis dangtis.

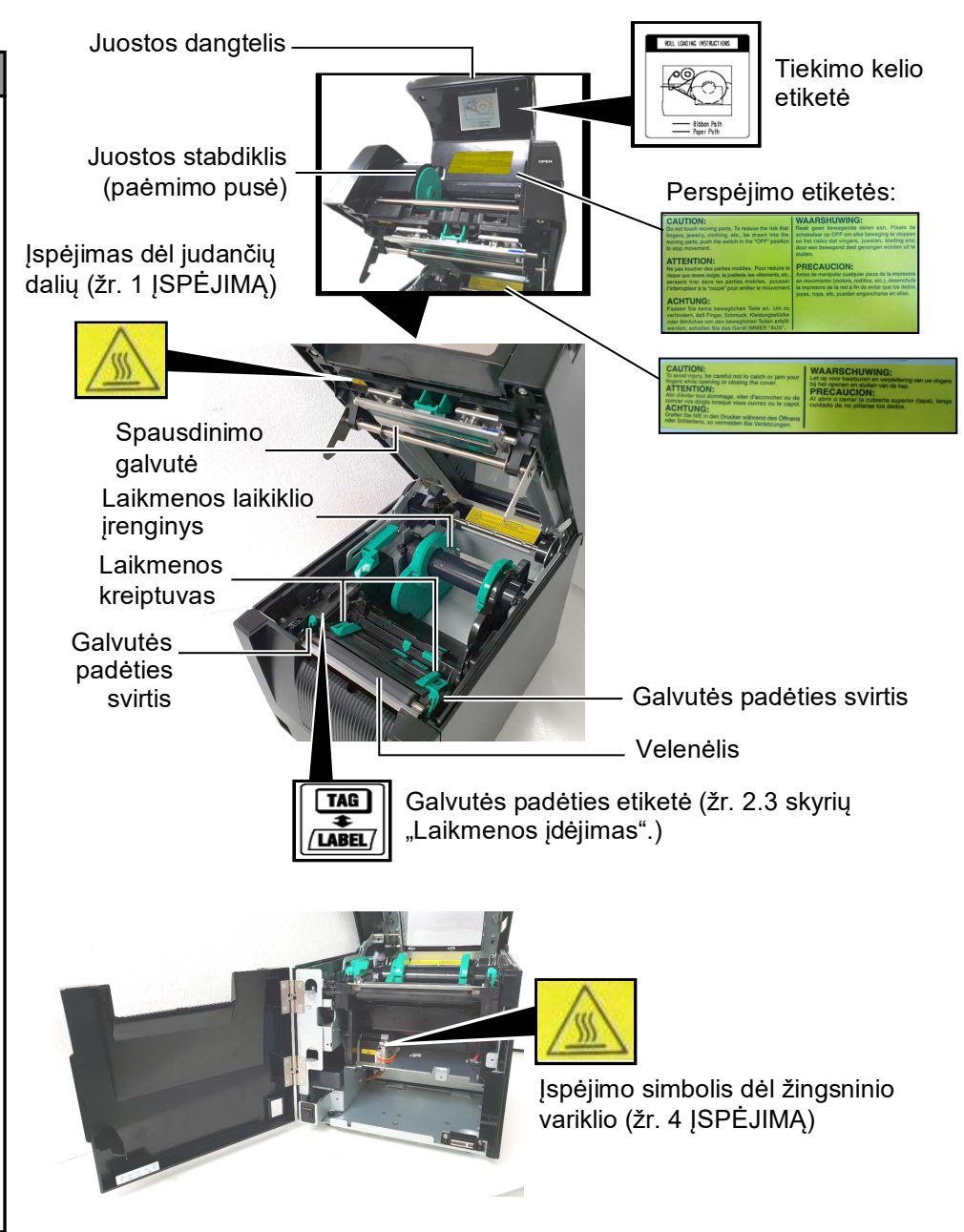

# 1.5 Parinktys

| Parinkties<br>pavadinimas        | Tipas                                                          | Naudojimas                                                                                                    |
|----------------------------------|----------------------------------------------------------------|----------------------------------------------------------------------------------------------------|
| Pjaustyklės<br>modulis           | BA204P-QM-S                                                    | Giljotininė pjaustyklė, kuri pjausto laikmeną. Šis modulis yra<br>plonas ir pakankamai kompaktiškas, kad tilptų ant priekinio<br>dangčio.                                         |
| Nuėmimo<br>modulis               | BA904P-H-QM-S                                                  | Šis modulis ties laikmenos išėjimo anga nuplėšia išspausdintą<br>etiketę nuo pagrindo popieriaus. Jis yra plonas ir pakankamai<br>kompaktiškas, kad tilptų ant priekinio dangčio. |
| Nuosekliosios<br>sąsajos plokštė | BA700-RS-QM-S                                                  | Įrengus šią spausdintinę plokštę, galima naudoti RS232C sąsajos prievadą.                                                                                                    |
| Belaidžio LAN<br>plokštė         | BA700-WLAN-QM-S                                                | Įrengus šią spausdintinę plokštę galima užmegzti ryšį per belaidį<br>LAN.                                                                                                    |
| Papildymo I/O<br>plokštė         | BA700-IO-QM-S                                                  | Įrengus šią plokštę spausdintuve, galima prisijungti prie išorinio<br>įrenginio per signalo sąsają.                                                                               |
| Realaus laiko<br>laikrodis       | BA700-RTC-QM-S                                                 | Šis modulis pateikia esamą laiką: metus, mėnesį, dieną, valandą, minutes, sekundes.                                                                                               |
| Gofruoto<br>spaudinio vedlys     | BA904-FF-QM-S                                                  | Instrukcijos, kaip įstatyti laikmeną iš spausdintuvo išorės.                                                                                                    |
| Lygiagrečioji<br>sąsaja (CEN)    | BA700-CEN-QM-S                                                 | Įrengus šią kortelę sukuriamas "Centronics" sąsajos prievadas.                                                                                                    |
| UHF RFID                         | BA704-RFID-U4-KR-S<br>BA704-RFID-U4-EU-S<br>BA704-RFID-U4-AU-S | Įrengus šį modulį galima skaityti ir rašyti<br>UHF RFID žymas.                                                                                                    |

# 2. SPAUSDINTUVO SĄRANKA

Šiame skyriuje aprašomos procedūros, kurių reikia imtis, kad spausdintuvas būtų parengtas naudoti. Skyriuje pateikiamos atsargumo priemonės, aprašoma, kaip įdėti laikmeną ir juostą, prijungti kabelius, nustatyti spausdintuvo darbo aplinką ir per tinklą atlikti bandomąjį spausdinimą.

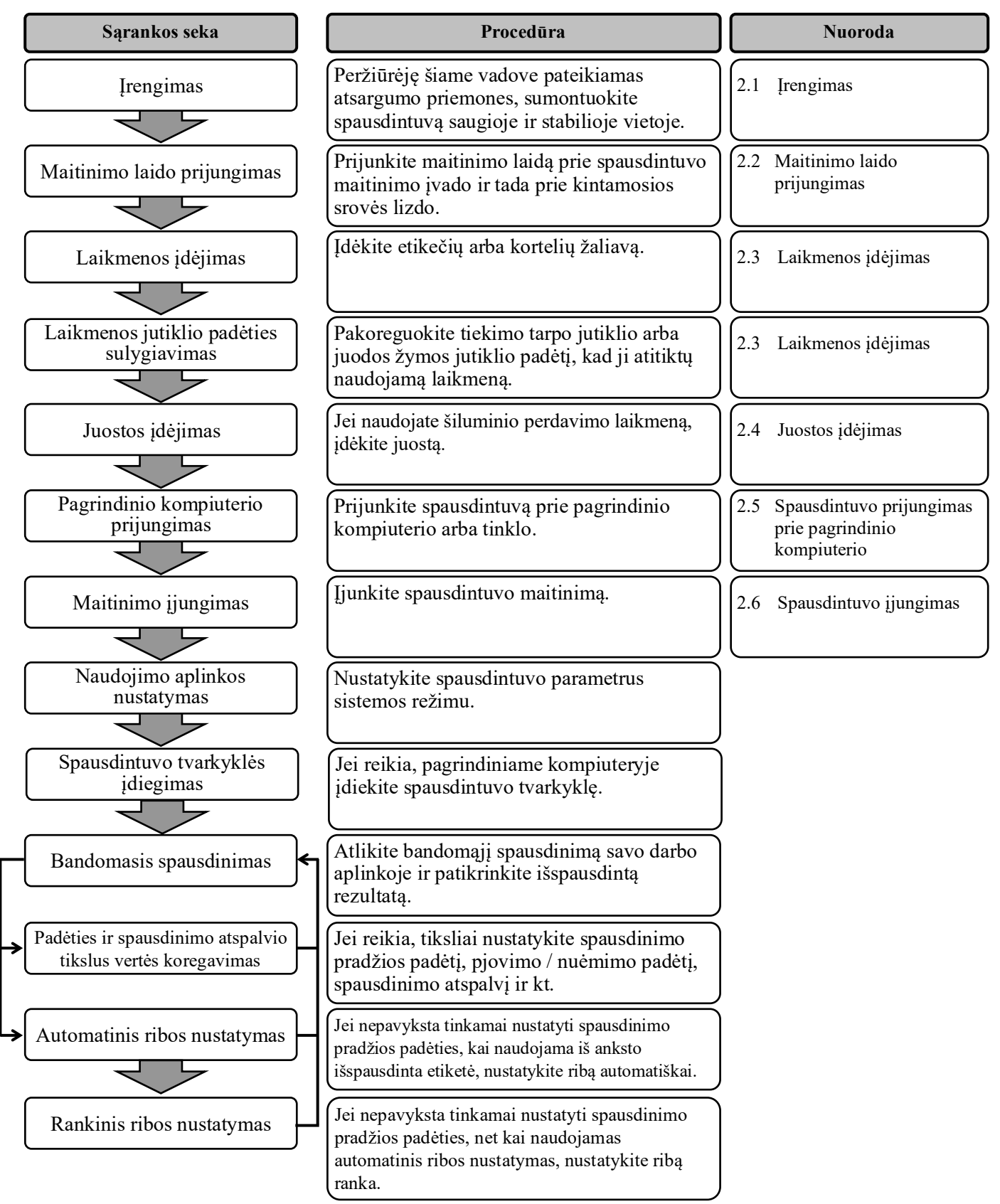

# 2.1 Įrengimas

Siekdami užtikrinti geriausią veikimo aplinką ir operatoriaus bei įrangos saugą, laikykitės toliau pateiktų atsargumo priemonių.

- Naudokite spausdintuvą ant stabilaus, lygaus darbinio paviršiaus tokioje vietoje, kurioje nėra per didelės drėgmės, aukštos temperatūros, dulkių, vibracijos ar tiesioginės saulės šviesos.
- Prižiūrėkite, kad darbo aplinkoje nebūtų statinio krūvio. Statinė iškrova gali sugadinti trapius vidinius komponentus.
- Pasirūpinkite, kad spausdintuvas būtų prijungtas prie švaraus kintamosios srovės maitinimo šaltinio ir kad jokie kiti aukštosios įtampos įrenginiai, kurie galėtų sukelti linijos trukdžius, nebūtų prijungti prie tos pačios linijos.
- Užtikrinkite, kad spausdintuvas prie kintamosios srovės tinklo būtų prijungtas trišakio kištuko maitinimo kabeliu, kuris yra tinkamai įžemintas.
- **1.** Prijunkite maitinimo laidą prie spausdintuvo, kaip parodyta toliau pateiktame paveikslėlyje.

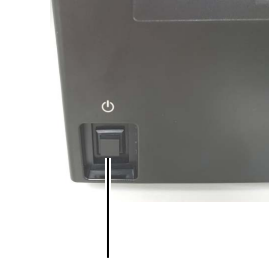

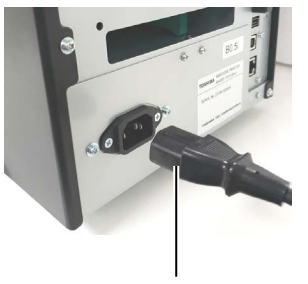

Maitinimo jungiklis

Maitinimo laidas

**2.** Įkiškite kitą maitinimo laido galą į įžemintą išvadą, kaip parodyta toliau pateiktame paveikslėlyje.

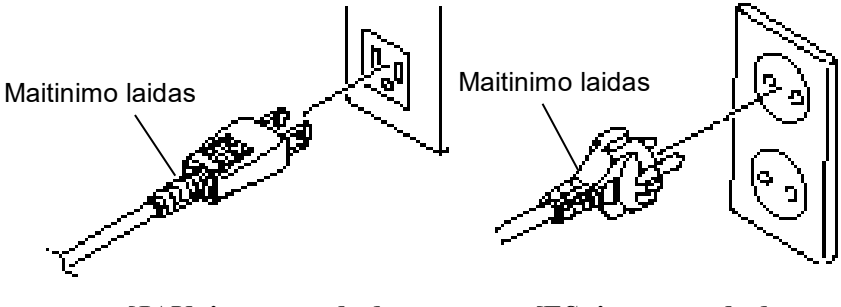

[JAV tipo pavyzdys]

[ES tipo pavyzdys]

# 2.2 Maitinimo laido prijungimas

# \land DĖMESIO!

Su šiuo spausdintuvu maitinimo laidas nepridedamas, įsigykite patvirtintą laidą, atitinkantį kiekvienos šalies saugos standartus. (Žr. **2 PRIEDĄ**.)

# 2.3 Laikmenos įdėjimas

#### **ASPĖJIMAS!**

- Nelieskite jokių judančių dalių. Siekdami sumažinti pavojų, kad pirštai, papuošalai, rūbai ir kt. bus įtraukti į judamąsias dalis, laikmeną dėkite tik tada, kai spausdintuvas visiškai nebejuda.
- Iškart baigus spausdinti spausdinimo galvutė būna labai įkaitusi. Prieš dėdami laikmeną palaukite, kol ji atvės.
- Siekdami išvengti sužalojimų, pasisaugokite, kad atidarydami ar uždarydami dangtį neprisispaustumėte pirštų.

# A DÉMESIO!

- Išimdami laikmenos laikiklio įrenginį, įsitikinkite, kad viršutinio jutiklio įrenginys yra uždarytas. Jei viršutinio jutiklio įrenginys bus atidarytas, jis gali būti pažeistas.
- Saugokitės, kad atidarydami viršutinį dangtį nepaliestumėte spausdinimo galvutės elemento. To nepaisant, dėl statinės elektros gali atsirasti taškų trūkumas ar kitų spausdinimo kokybės problemų.

Toliau pateiktoje procedūroje nurodyta, kaip tinkamai įdėti laikmeną į spausdintuvą, kad ji būtų tiesiai ir teisingai tiekiama per spausdintuvą. Tą pačią procedūrą naudokite ir keisdami laikmeną. Šiuo spausdintuvų galima spausdinti ir etiketes, ir korteles.

1. Paspauskite viršutinio dangčio atleidimo mygtuką ir švelniai atidarykite viršutinį dangtį iki pat galo, prilaikydami jį ranka.

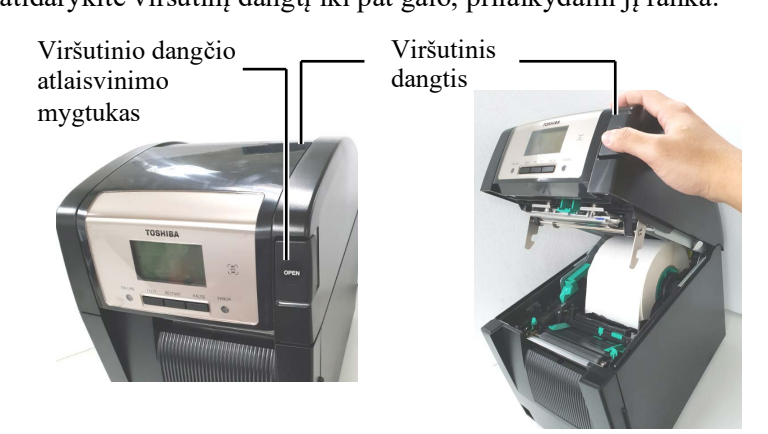

2. Išimkite iš spausdintuvo laikmenos laikiklio įrenginį.

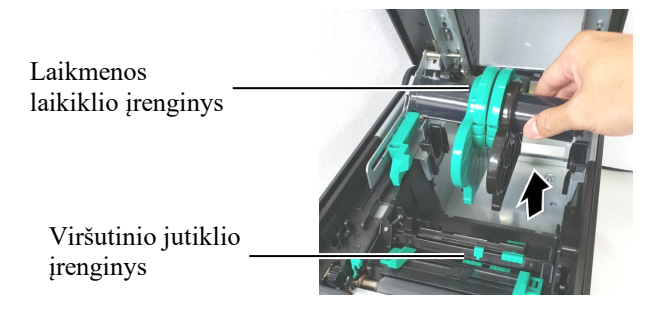

3. Pakelkite atlaisvinimo svirtį ir išimkite laikmenos laikiklį (kairėje).

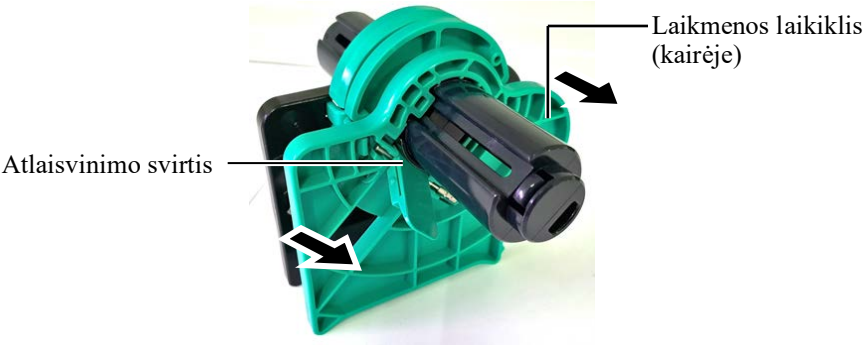

4. Įkiškite laikmenos veleną į laikmenos ritinio šerdį.

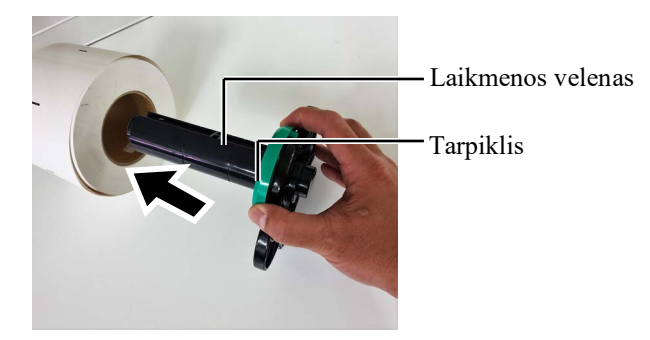

 Padėkite laikmenos laikiklį (kairėje) ant laikmenos veleno. Pastumkite laikmeną. Stumkite laikiklį (kairėje) ir laikmenos laikiklį (dešinėje) link laikmenos, kol laikmena bus tvirtai laikoma vietoje. Tai automatiškai sucentruos laikmeną.

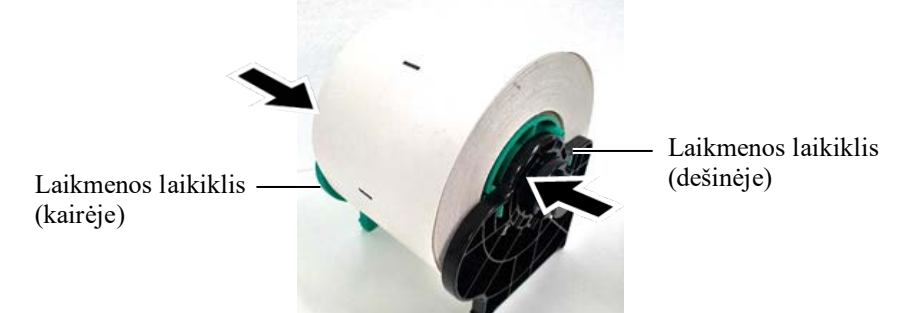

**6.** Užlenkite atlaisvinimo svirtį, kad užrakintumėte laikmenos laikiklį (kairėje).

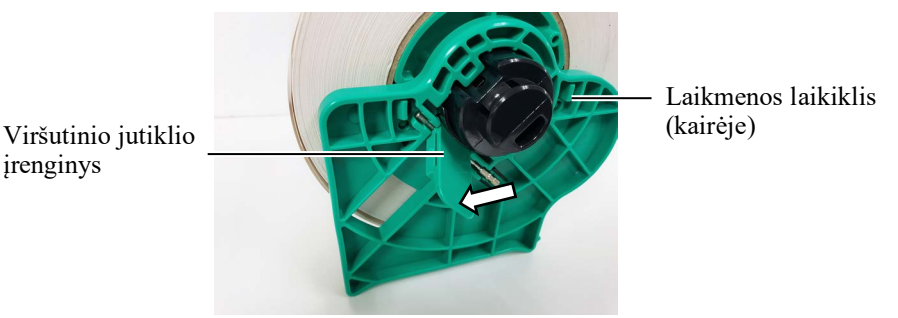

# 

Įdėdami laikmenos laikiklio įrenginį į spausdintuvą, įsitikinkite, kad viršutinio jutiklio įrenginys yra uždarytas. Jei viršutinio jutiklio įrenginys bus atidarytas, jis gali būti pažeistas.

## PASTABA.

Atkreipkite dėmesį į laikmenos laikiklio įrenginio ir laikmenos kryptį. 7. Įdėkite į spausdintuvą laikmenos laikiklio įrenginį.

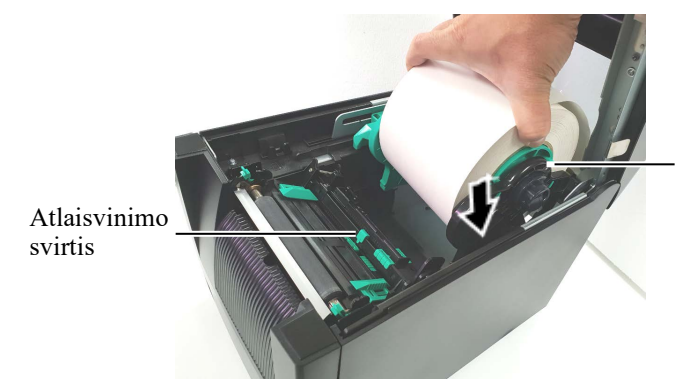

Laikmenos laikiklio įrenginys

**8.** Šiek tiek spustelėkite viršutinio jutiklio svirtį į vidų (①) ir atidarykite viršutinio jutiklio įrenginį (②).

Viršutinio jutiklio įrenginys

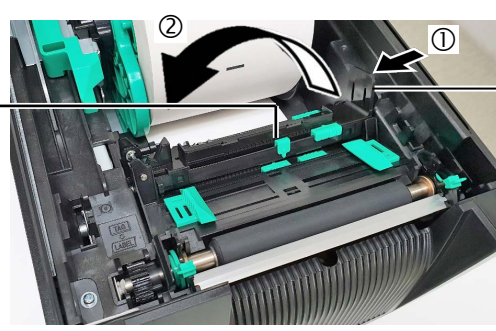

Viršutinio jutiklio svirtis

9.

Ištraukite laikmeną iš spausdintuvo priekio ir sureguliuokite laikmenos kreiptuvus pagal laikmenos plotį. Tokiu būdu laikmena bus automatiškai sucentruota.

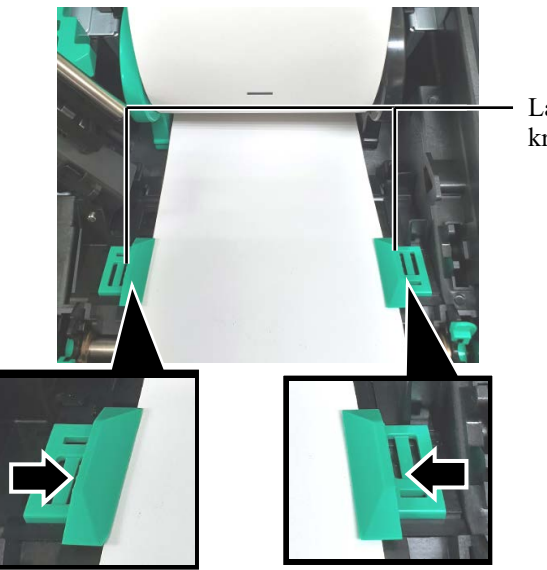

Laikmenos kreiptuvas

#### **<u>A</u>DĖMESIO!**

Būtinai uždarykite viršutinio jutiklio įrenginį prieš uždarydami viršutinį dangtį. Jei viršutinio jutiklio jrenginys bus atidarytas, jis gali būti pažeistas.

#### PASTABA.

Jsitikinkite, kad viršutinio jutiklio įrenginys yra užrakintas. Jei jis yra atrakintas, gali užstrigti popierius arba įvykti spausdinimo klaida.

**10.** Nuleiskite viršutinio jutiklio įrenginį, kol viršutinio jutiklio svirtis spragtelės ir atsidurs savo vietoje.

Viršutinio jutiklio įrenginys

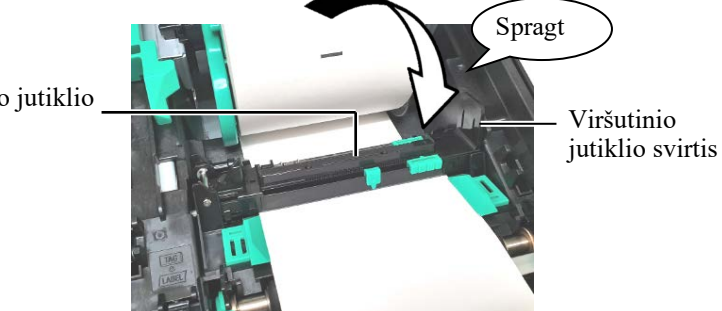

**11.** Įdėjus laikmeną, gali reikėti nustatyti laikmenos jutiklį, kuris naudojamas etikečių arba kortelių spausdinimo pradžios padėčiai nustatyti.

#### Tiekimo tarpo jutiklio padėties nustatymas

Naudojant etikečių žaliavą bet juodų žymų, tiekimo tarpo jutikliu nustatoma spausdinimo pradžios padėtis.

- (1) Nuspauskite viršutinio jutiklio svirtį į vidų ir atidarykite viršutinio jutiklio įrenginį.
- (2) Pirštu nustumkite apatinio jutiklio skirtuką, kad pajudintumėte tiekimo tarpo jutiklį ir jis būtų etikečių centre. (O parodo tiekimo tarpo jutiklio padėtį).

Apatinio jutiklio skirtuką gali būti lengviau pajudinti į skirtuko skylutę įkišus rašiklio galiuką.

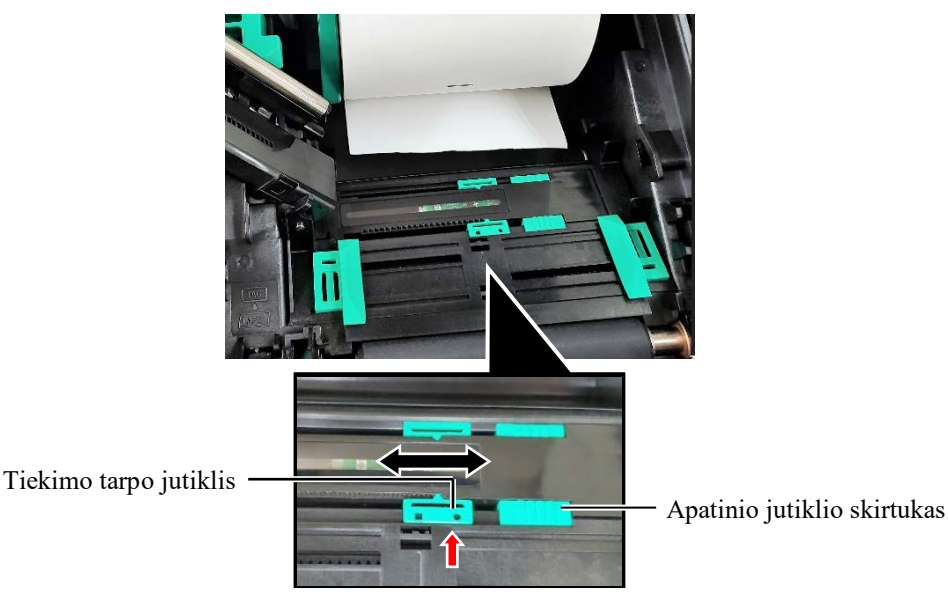

#### PASTABA.

Būtinai sulygiuokite viršutinį tiekimo tarpo jutiklį su apatiniu tiekimo tarpo jutikliu. To nepadarius, gali kilti klaida dėl užstrigusio popieriaus.

- (3) Nuleiskite viršutinio jutiklio įrenginį, kol viršutinio jutiklio svirtis spragtelės ir atsidurs savo vietoje.
- (4) Nustumkite viršutinio jutiklio skirtuką, kad tiekimo tarpo jutiklis būtų sulygiuotas su apatiniu tiekimo tarpo jutikliu.

Tiekimo tarpo jutiklis

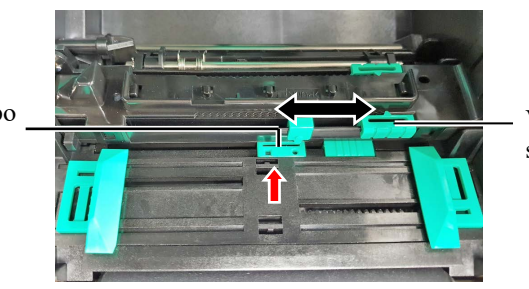

Viršutinio jutiklio skirtukas

#### PASTABOS.

- Būtinai nustatykite juodos žymos jutiklį, kad jis aptiktų juodos žymos centrą, nes to nepadarius gali užstrigti popierius arba kilti popieriaus trūkumo klaida.
- Sureguliavę juodos žymos jutiklio padėtį, būtinai sulygiuokite viršutinį tiekimo tarpo jutiklį su apatiniu tiekimo tarpo jutikliu. Tai reikalinga, nes popieriaus pabaigą aptinka tiekimo tarpo jutiklis.

#### Juodos žymos jutiklio padėties nustatymas

Naudojant etikečių žaliavą su juodomis žymomis, juodos žymos jutikliu nustatoma spausdinimo pradžios padėtis.

- (1) Nuspauskite viršutinio jutiklio svirtį į vidų ir atidarykite viršutinio jutiklio įrenginį.
- (2) Kitoje laikmenos pusėje patikrinkite juodos žymos padėtį.
- (3) Nustumkite apatinio jutiklio skirtuką, kad juodos žymos jutiklis atsidurtų lygiai su ant laikmenos esančios juodos žymos centru.
   (□ parodo juodos žymos jutiklio padėtį).

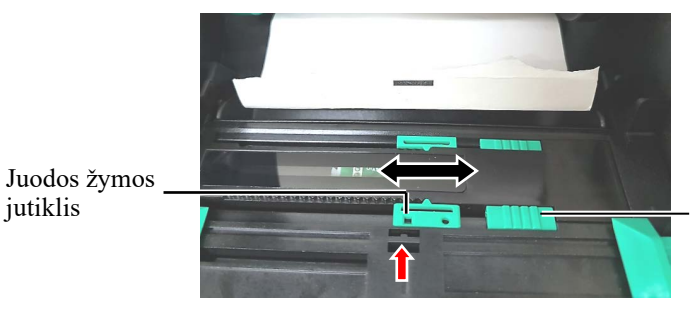

Apatinio jutiklio skirtukas

(4) Nuleiskite viršutinio jutiklio įrenginį, kol viršutinio jutiklio svirtis spragtelės ir atsidurs savo vietoje.

**12.** Šį spausdintuvą galima naudoti trimis leidimo režimais. Kaip nustatyti laikmeną kiekvienam režimui, yra aprašyta toliau.

# Partijų režimas

Partijų režimu laikmena be pertraukų spausdinama ir tiekiama tol, kol išspausdinamas leidimo komandoje nurodytas etikečių / kortelių kiekis.

(1) Pratraukite laikmenos viršutinį kraštą pro velenėlį.

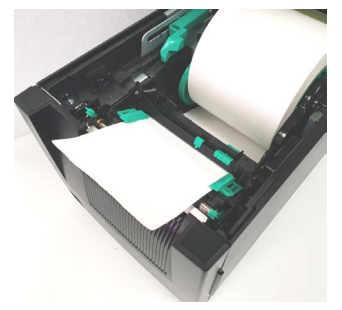

(2) Uždarykite viršutinį dangtį, kol išgirsite spragtelėjimą.

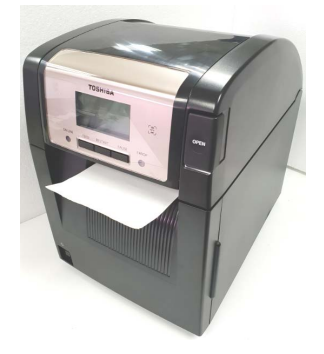

## 🔵 Nuėmimo režimas (parinktis)

Kai yra įrengtas pasirenkamas nuėmimo modulis, išspausdinus kiekvieną etiketę, jos automatiškai nuimamos nuo pagrindo popieriaus ties nuėmimo plokšte.

 Atidarykite priekinį dangtį, laikydami jį už dešinės pusės. (\*Pastaba)

Priekinis dangtis

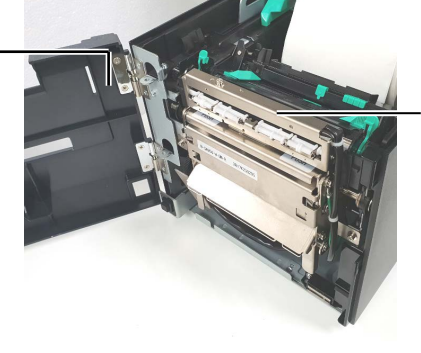

Nuėmimo modulis

#### 🕂 SPĖJIMAS!

Pasisaugokite, kad nuėmimo modulio ritiniai neįtrauktų pirštų, papuošalų, drabužių ir pan.

#### PASTABA.

Norėdami atidaryti ir uždaryti priekinį dangtį, pirmiausia atidarykite viršutinį dangtį. Jei sunku atidaryti priekinį dangtį, prilaikykite dangčio rankenėlę apačioje.

(2) Nuspauskite atlaisvinimo strypą, kad būtų atidarytas nuėmimo modulis.

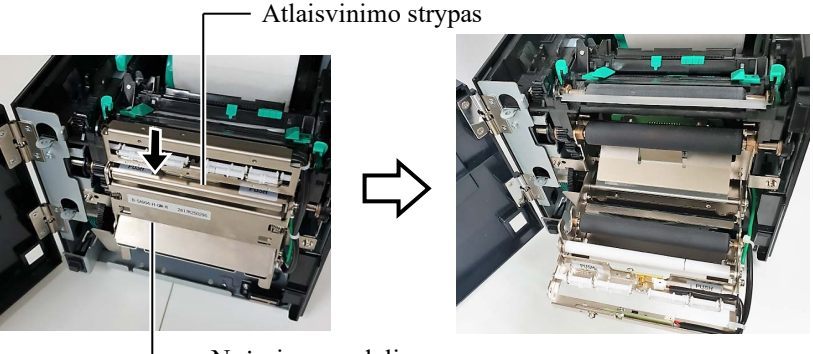

-Nuėmimo modulis

(3) Nuimkite pakankamai etikečių nuo laikmenos pradžios, kad liktų 300 mm laisvo pagrindo popieriaus.

#### (4) Prakiškite pagrindo popierių pro angą po pagrindo popieriaus tiekimo ritiniu. Tada uždarykite nuėmimo modulį, kol išgirsite spragtelėjimą.

— Pagrindo popierius

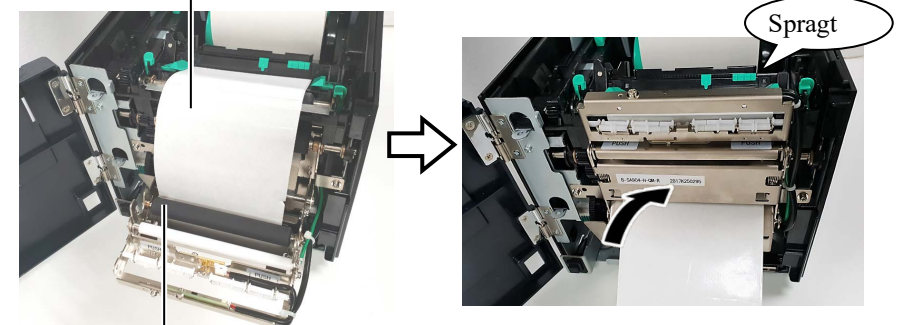

Pagrindo popieriaus tiekimo ritinys

- (5) Įkiškite pagrindo popieriaus pradžią į angą priekiniame dangtyje.
- (6) Uždarykite priekinį dangtį ir viršutinį dangtį.

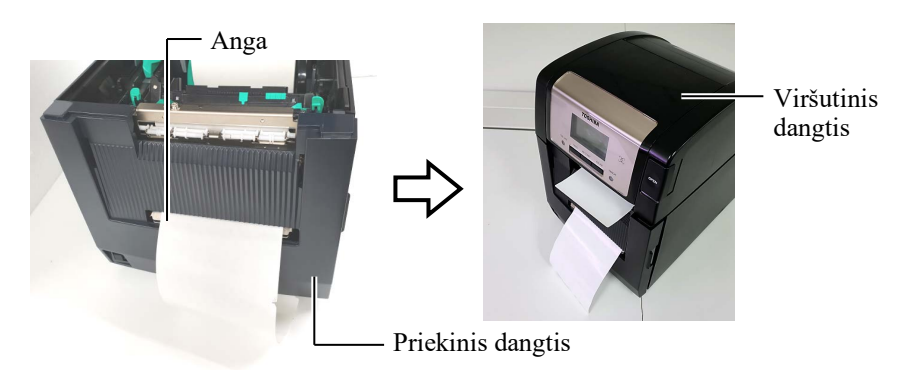

#### PASTABA.

Pasirūpinkite, kad nuėmimo modulis būtų iki galo uždarytas. To nepadarius, popierius gali užstrigti.

#### A SPĖJIMAS!

Pjaustyklė yra aštri, todėl pasisaugokite, kad nesusižeistumėte pirštų su ja dirbdami.

# A DÉMESIO!

- Naudodami etikečių žaliavą, būtinai pjaukite per tarpus. Pjaunant etiketes, klijai prilips prie pjaustyklės, todėl gali suprastėti pjaustyklės veikimo kokybė ir sutrumpėti jos eksploatavimo trukmė.
- Naudojant kortelių popierių, kurio storis viršija nurodytą vertę, gali sutrumpėti pjaustyklės eksploatavimo trukmė.

#### PASTABOS.

- Abi galvutės padėties svirtis būtinai nustatykite ta pačia kryptimi. To nepadarius, gali būti išsiliejes spaudinys.
- Nepalikite galvutės padėties svirčių viduryje. Uždarant viršutinį dangtį, jos trukdys spausdinimo galvutės vietos nustatymo velenui ir viršutinio dangčio nepavyks uždaryti.

Spausdinimo galvutės vietos nustatymo velenas

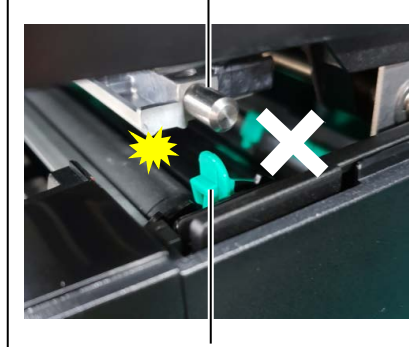

Galvutės padėties svirtis

# (Pjaustymo režimas (parinktis)

Sumontavus pasirenkamą pjaustyklės modulį, laikmena yra automatiškai nupjaunama.

Įkiškite laikmenos pradžią į pjaustyklės modulio laikmenos išėjimo angą.

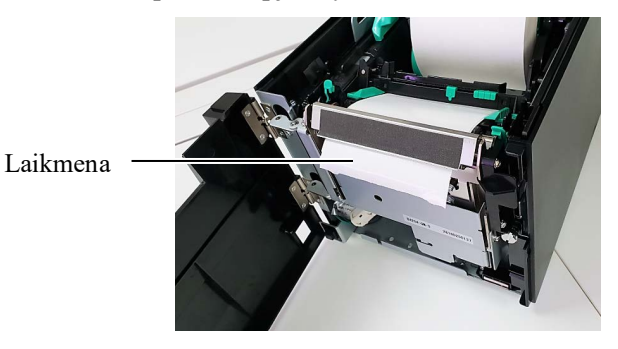

**13.** Galvutės padėties svirtimi pakeiskite spausdinimo galvutės slėgį pagal naudotinos laikmenos storį.

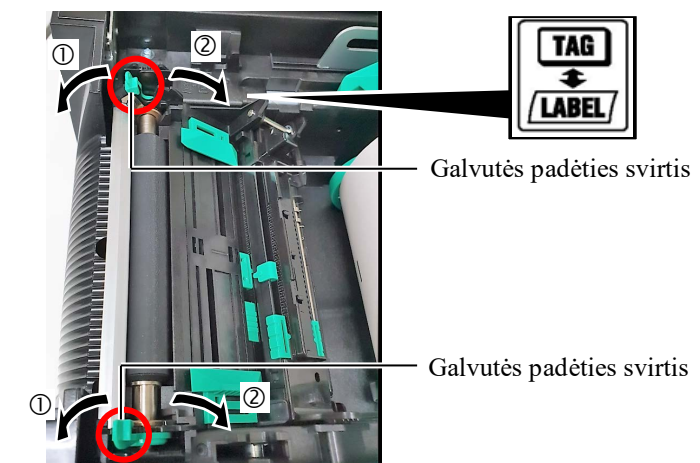

|        | Laikmenos tipas arba storis                                      | Galvutės padėties<br>svirtis            |
|--------|------------------------------------------------------------------|-----------------------------------------|
| 0      | Etiketės arba plona laikmena                                     | Pastumkite svirtis                      |
| LABEL/ | Jei nepavyksta gauti ryškaus<br>spaudinio, pakeiskite padėtį į②. | link spausdintuvo<br>priekio.           |
| 2      | Kortelių popierius arba<br>storas popierius                      | Pastumkite svirtis<br>link spausdintuvo |
| TAG    | Jei nepavyksta gauti ryškaus<br>spaudinio, pakeiskite padėtį į①. | galo.                                   |

**14.** Jei įdėta tiesioginė šiluminė laikmena (chemiškai apdorotu paviršiumi), laikmenos įdėjimo procedūra jau yra baigta. Uždarykite viršutinį dangtį.

Naudojant įprastą laikmeną, būtina įdėti ir juostą. Žr. 2.4 skyrių "Juostos įdėjimas".

# 2.4 Juostos įdėjimas

#### ASPĖJIMAS!

- Nelieskite jokių jundančių dalių. Siekdami sumažinti pavojų, kad pirštai, papuošalai, rūbai ir kt. bus įtraukti į judamąsias dalis, juostą dėkite tik tada, kai spausdintuvas visiškai nebejuda.
- Iškart baigus spausdinti spausdinimo galvutė būna labai įkaitusi. Prieš dėdami juostą palaukite, kol ji atvės.
- Siekdami išvengti sužalojimų, pasisaugokite, kad atidarydami ar uždarydami dangtį neprisispaustumėte pirštų.

# A DÉMESIO!

Saugokitės, kad atidarydami viršutinį dangtį nepaliestumėte spausdinimo galvutės elemento. To nepaisant, dėl statinės elektros gali atsirasti taškų trūkumas ar kitų spausdinimo kokybės problemų.

#### PASTABA.

Keisdami juostą, palikite spausdintuvo maitinimą jjungtą. Tada paspauskite klavišą **[RESTART]**, kad pratęstumėte jo naudojimą. Galima spausdinti ant dviejų tipų laikmenų: šiluminio perdavimo laikmenos (įprasta laikmena) ir tiesioginės šiluminės laikmenos (su chemiškai apdorotu paviršiumi). Juostos NEDĖKITE, kai naudojama tiesioginė šiluminė laikmena.

**1.** Paspauskite viršutinio dangčio atleidimo mygtuką ir švelniai atidarykite viršutinį dangtį iki pat galo, prilaikydami jį ranka.

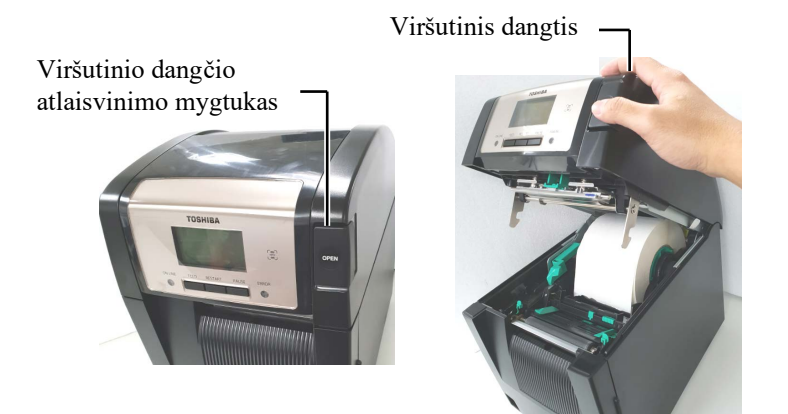

**2.** Sumontuokite juostos tiekimo ritinio šerdį ant juostos laikiklių (tiekimo pusėje), sulygiuodami juostos šerdies griovelį su juostos stabdiklio iškyša.

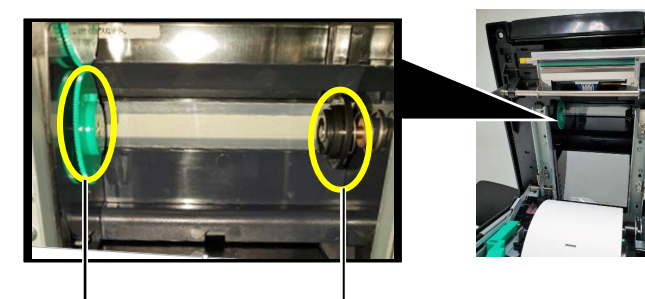

Juostos laikiklis (tiekimo pusė)

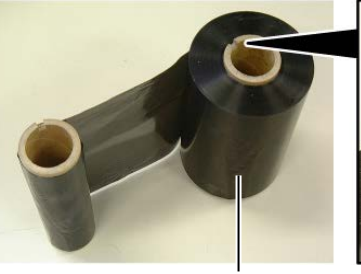

Juostos padavimo ritinys

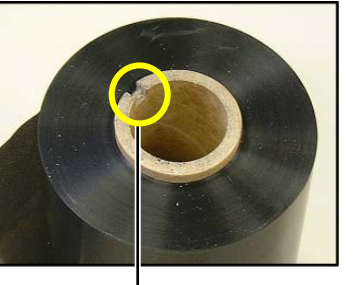

- Griovelis

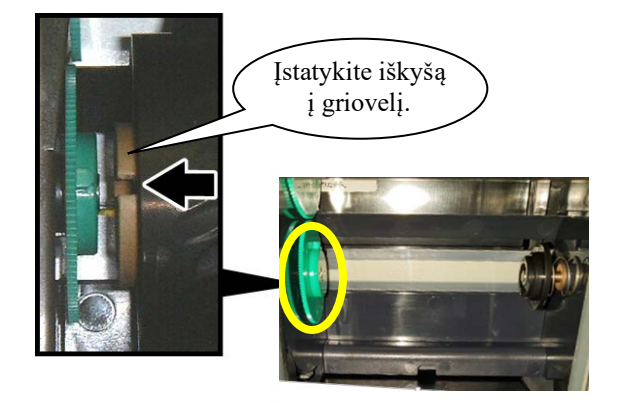

# 2.4 Juostos įdėjimas (tęsinys)

**3.** Atidarykite viršutinį dangtį.

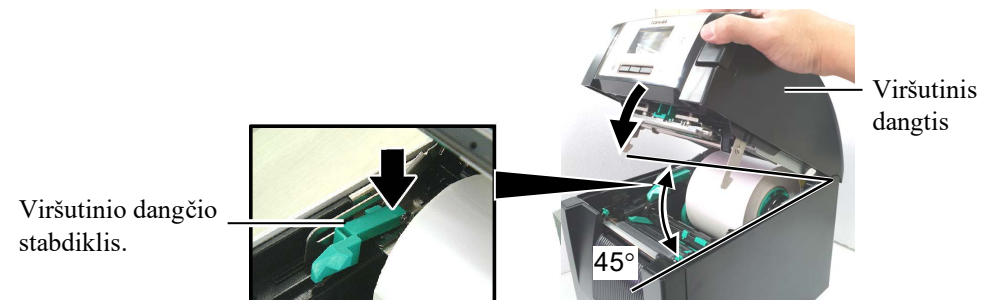

4. Atidarykite juostos dangtelį.

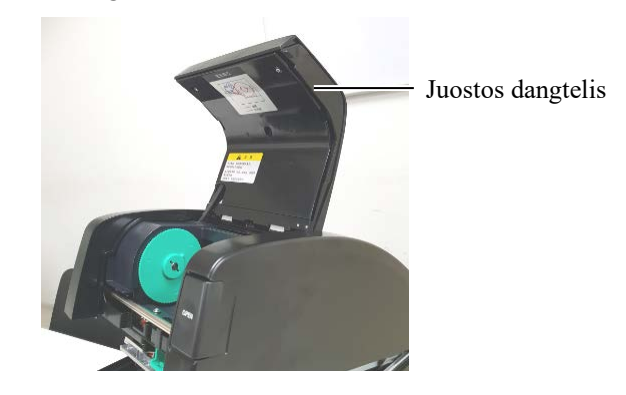

 Sumontuokite juostos paėmimo šerdį ant juostos laikiklio (paėmimo pusėje), sulygiuodami juostos šerdies griovelį su juostos stabdiklio iškyša.

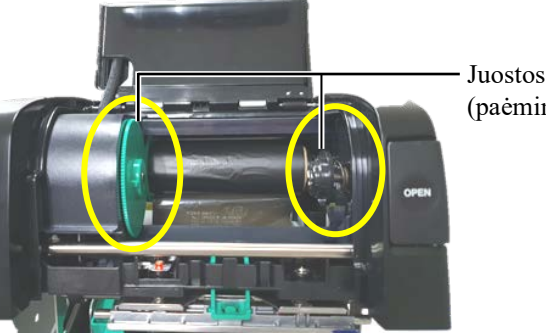

Juostos laikiklis (paėmimo pusė)

# PASTABOS.

- Spausdindami būtinai ištiesinkite juostą. Spausdinant su susiraukšlėjusia juosta bus gauta prastesnė kokybė.
- 2. Aptikus juostos pabaigą, ekrane bus parodytas pranešimas "RIBBON ERROR" ir pradės šviesti ERROR LED.
- Išmesdami juostas laikykitės vietos taisyklių.

**6.** Pasukite juostos paėmimo šerdį rodykle nurodyta kryptimi, kad juostą įtemptumėte.

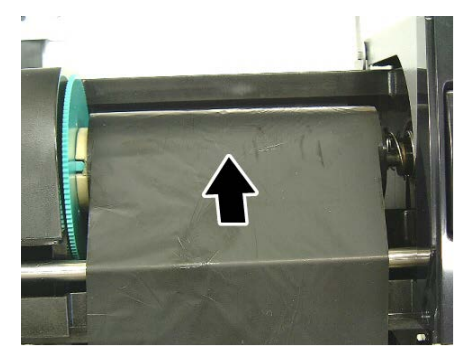

# 2.4 Juostos įdėjimas (tęsinys)

## A SPĖJIMAS!

Būtinai uždarykite juostos dangtelį prieš uždarydami viršutinį dangtį. Pavojinga uždarinėti viršutinį dangtį, kai yra atidarytas juostos dangtelis, nes tada juostos dangtelis užsitrenkia. 7. Uždarykite juostos dangtelį, kol išgirsite spragtelėjimą.

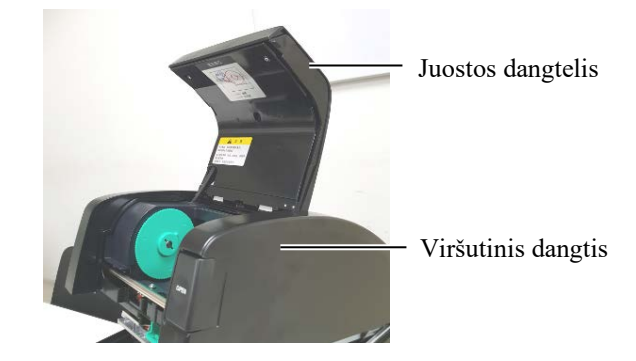

8. Švelniai uždarykite viršutinį dangtį, kol išgirsite spragtelėjimą.

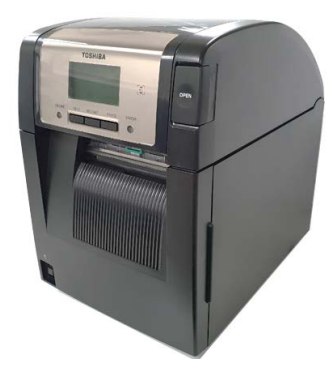

#### 2.5 Spausdintuvo prijungimas prie pagrindinio kompiuterio

# 2.5 Spausdintuvo prijungimas prie pagrindinio kompiuterio

Tolesnėse pastraipose aprašoma, kaip sujungti spausdintuvą su pagrindiniu kompiuteriu, ir parodoma, kaip sujungti kabelius su kitais įrenginiais. Atsižvelgiant į etiketėms spausdinti naudojamą sistemos konfigūraciją, yra 6 galimybės sujungti spausdintuvą su pagrindiniu kompiuteriu. Jos nurodytos toliau.

- Lygiagrečiojo kabelio jungtis tarp spausdintuvo pasirenkamos lygiagrečiosios jungties ir vieno iš jūsų pagrindinio kompiuterio lygiagrečiųjų prievadų (LPT). <Parinktis>
- Eterneto jungtis, naudojant standartinę LAN plokštę.
- USB kabelio jungtis tarp spausdintuvo standartinės USB jungties ir jūsų pagrindinio kompiuterio USB prievado. (atitinka "USB 2.0 High Speed" reikalavimus)
- Nuosekliojo kabelio jungtis tarp spausdintuvo pasirenkamos RS-232C nuosekliosios jungties ir vieno iš jūsų pagrindinio kompiuterio COM prievadų. <Parinktis>
- Belaidis LAN, naudojant pasirenkamą belaidžio LAN plokštę. <Parinktis>
- (• Prisijungti prie spausdintuvo per standartinę "Bluetooth" sąsają)

Daugiau informacijos apie kiekvieną sąsają rasite 1 PRIEDE.

Kai prijungsite reikiamus sąsajos kabelius, nustatykite spausdintuvo darbinę aplinką.

Toliau diagramoje parodytos visos galimos kabelių jungtys su esama spausdintuvo versija.

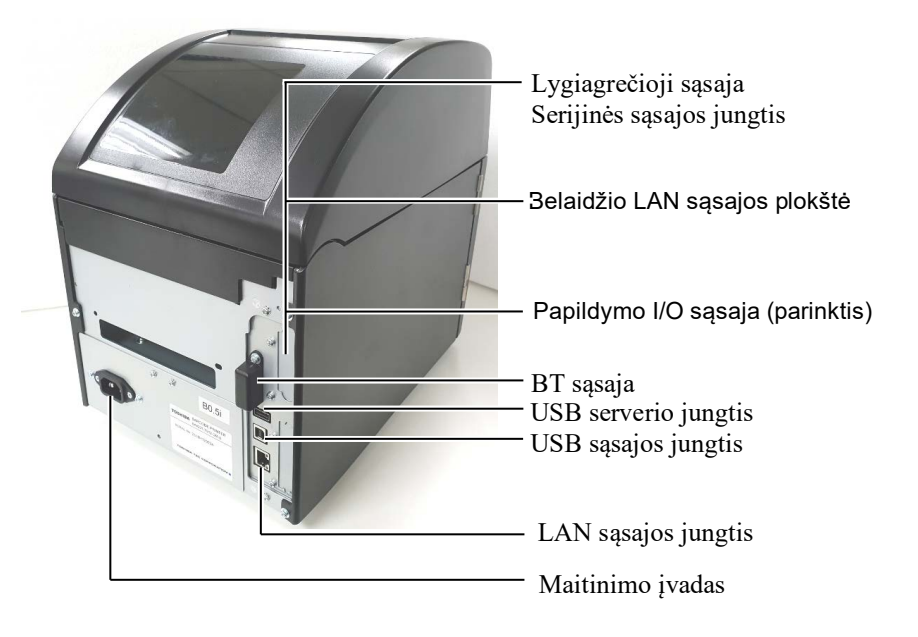

# 2.6 Spausdintuvo įjungimas

Jungiant spausdintuvą prie pagrindinio kompiuterio patartina spausdintuvą įjungti prieš įjungiant pagrindinį kompiuterį ir pagrindinį kompiuterį išjungti prieš išjungiant spausdintuvą.

# A DÉMESIO!

Spausdintuvui jjungti ir išjungti naudokite maitinimo jungiklį. Jei spausdintuvui jjungti ir išjungti bus prijungiamas ir atjungiamas maitinimo laido kištukas, gali kilti gaisras, elektros smūgis arba gali sugesti spausdintuvas.

## PASTABOS.

1. Jei ekrane parodomas ne ON LINE, o kitas pranešimas, arba pradeda šviesti ERROR LED (oranžinis), žr. 4.1 skyrių "Klaidų pranešimai".

 Norėdami išjungti spausdintuvo maitinimą, nustatykite maitinimo jungiklį į "O" pusės padėtį. **1.** Spausdintuvo maitinimui įjungti nuspauskite ir apie 3 sekundes palaikykite maitinimo jungiklį, kaip parodyta toliau pateiktoje iliustracijoje.

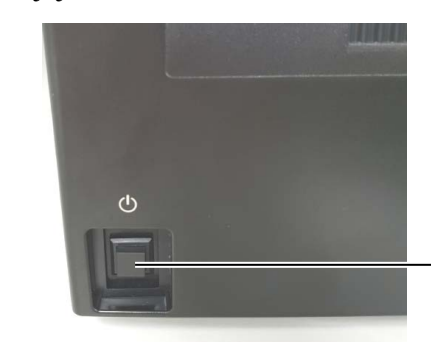

· Maitinimo jungiklis

**2.** Patikrinkite, ar LCD pranešimų ekrane rodomas pranešimas ON LINE ir ar šviečia ON LINE LED (mėlynas).

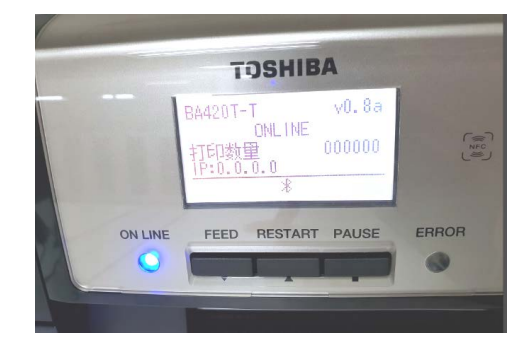

# 3. PRIEŽIŪRA

#### /l\ SPĖJIMAS!

- 1. Prieš atlikdami priežiūros darbus būtinai ištraukite maitinimo laida. To nepadarius, gali įvykti elektros smūgis.
- 2. Siekdami išvengti sužalojimų, pasisaugokite, kad atidarydami ar uždarydami dangtį ir spausdinimo galvute. neprisispaustumėte pirštų.
- 3. Iškart baigus spausdinti spausdinimo galvutė būna labai įkaitusi. Prieš bet kokius priežiūros darbus palaukite, kol ji atvės.
- 4. Nepilkite vandens tiesiai ant spausdintuvo.

# 3.1 Valymas

## 3.1.1 Spausdinimo galvutė / velenėlis / jutikliai

#### A DĖMESIO!

- 1. Nenaudokite jokiu lakiuju tirpiklių, įskaitant skiediklį ir benzeną, nes gali išblukti dangčio spalva, kilti spausdinimo trikčių arba gali sugesti spausdintuvas.
- 2. Nelieskite spausdinimo galvutės elemento plikomis rankomis, nes statinis krūvis gali sugadinti spausdinimo galvute.
- 3. Būtinai naudokite spausdinimo galvutės valiklį. To nepadarius gali sutrumpėti spausdintuvo galvutės veikimo laikas.

#### PASTABA.

Spausdintuvo galvutės valiklį (P/Nr.: 24089500013) galima įsigyti iš įgaliotojo Toshiba Tec techninės priežiūros atstovo.

Šiame skyriuje aprašyta, kaip atlikti iprastinę priežiūrą. Kad užtikrintumėte nuolatinį kokybišką spausdintuvo veikimą, turėtumėte vadovautis toliau pateikta lentele ir reguliariai vykdyti iprastine jo priežiūra.

| Valymo ciklas                   | Dažnumas    |
|---------------------------------|-------------|
| Naudojamas intensyviai          | Kasdien     |
| Su kiekvienu juostos ritiniu ar | Vieną kartą |
| laikmenos ritiniu               |             |

Siekdami išlaikyti spausdintuvo veiklos efektyvumą ir spausdinimo kokybę, valykite spausdintuvą reguliariai arba kaskart keisdami laikmeną arba juostą.

- **1.** Išjunkite spausdintuvo maitinimą ir ištraukite jo laido kištuką iš elektros lizdo.
- 2. Paspauskite viršutinio dangčio atlaisvinimo mygtuką ir švelniai atidarykite viršutini dangti iki pat galo.
- 3. Išimkite iš spausdintuvo juostą ir laikmeną.
- 4. Išvalykite spausdinimo galvutės elementą spausdinimo galvutės valikliu arba medvilniniu krapštuku ar minkšta šluoste, švelniai sudrėkinta grynu etilo alkoholiu.

Spausdinimo galvutės valiklis

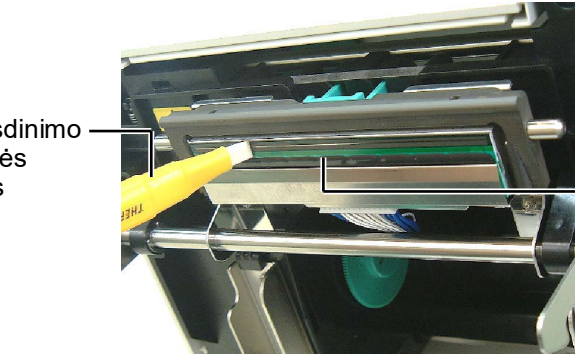

Spausdinimo galvutės elementas

## 3.1.1 Spausdinimo galvutė / velenėlis / jutikliai (tęsinys)

- **5.** Nušluostykite velenėlį ir atverčiamą ritinėlį minkšta šluoste, šiek tiek sudrėkinta etilo alkoholiu. Pašalinkite dulkes ir pašalines medžiagas nuo vidinių spausdintuvo dalių.
- **6.** Tiekimo tarpo jutiklį ir juodos žymos jutiklį nušluostykite sausa minkšta šluoste.
- 7. Nušluostykite laikmenos kelią.

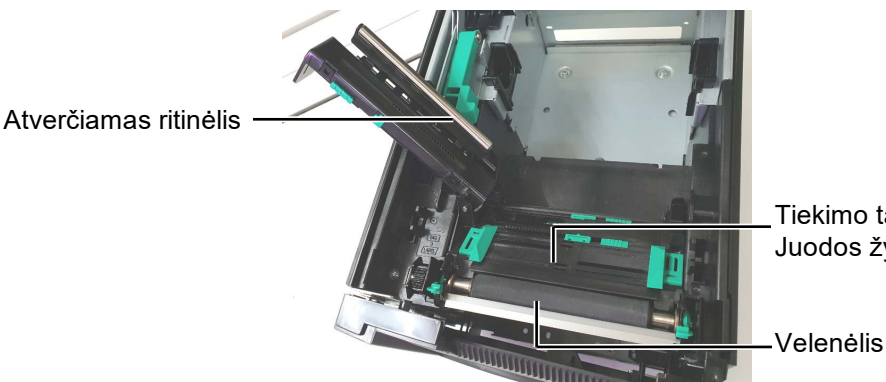

Tiekimo tarpo jutiklis / Juodos žymos jutiklis

## 3.1.2 Dangčiai ir skydeliai

#### \land DĖMESIO!

- 1. NEPILKITE VANDENS tiesiai ant spausdintuvo.
- 2. NENAUDOKITE valiklio arba ploviklio tiesiai ant dangčio arba skydelio.
- 3. Plastikiniams dangčiams NIEKADA NENAUDOKITE SKIEDIKLIO AR KITŲ LAKIŲJŲ TIRPIKLIŲ.
- 4. NEVALYKITE skydelio, dangčių ar tiekimo langelio alkoholiu, nes jie gali išblukti, prarasti formą arba struktūriškai susilpnėti.

Dangčius ir skydelius nušluostykite sausa minkšta šluoste arba šiek tiek švelniu ploviklio tirpalu sudrėkinta šluoste.

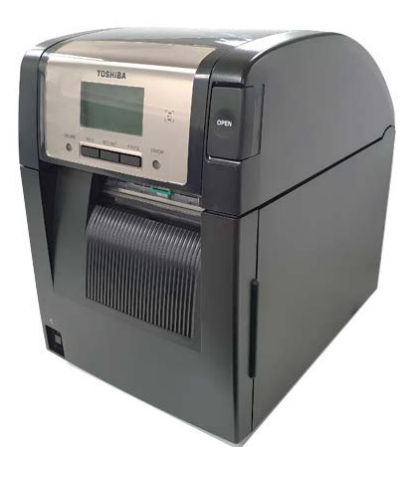

## 3.1.3 Pasirenkamas pjaustyklės modulis

#### PASTABA.

Norėdami atidaryti ir uždaryti priekinį dangtį, pirmiausia atidarykite viršutinį dangtį. Jei sunku atidaryti priekinj dangti, prilaikykite dangčio rankenėlę apačioje.

- **1.** Atidarykite priekinį dangtį. (\*Pastaba)
- 2. Atlaisvinkite pjaustyklės modulio nustatymo varžtą, kad jį atidarytumėte.
- 3. Išimkite užstrigusią laikmeną, jei tokios yra.

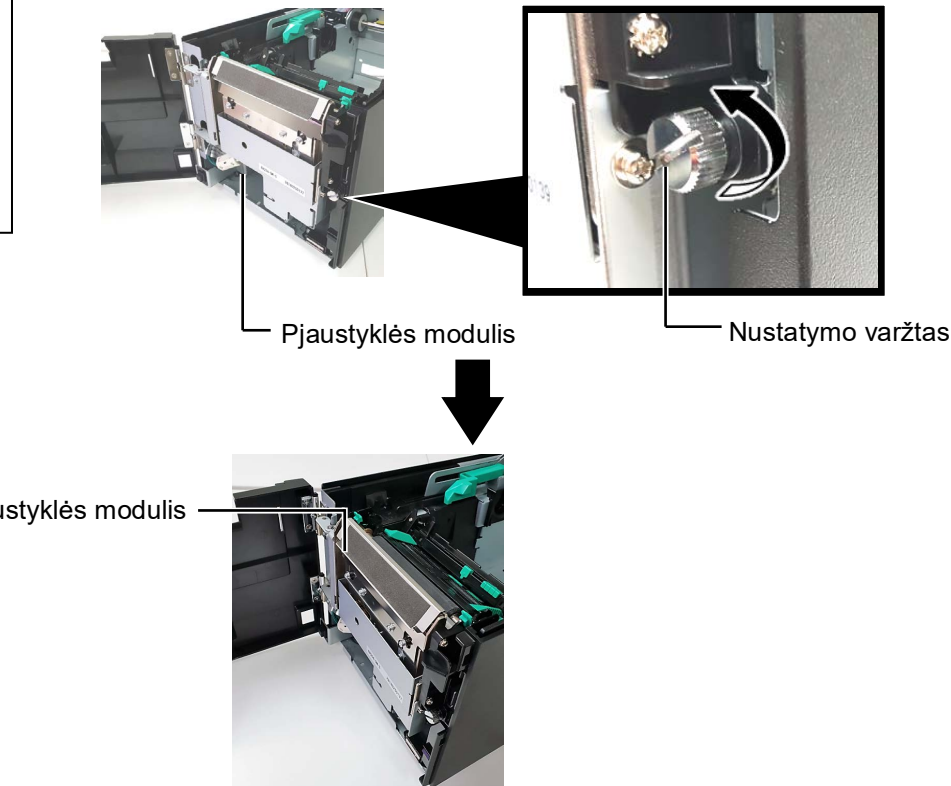

4. Pjaustyklės ašmenų vidų išvalykite medvilniniu krapštuku, sudrėkintu grynu etilo alkoholiu. Sukant pjaustyklės variklio veleną ranka, pjaustyklės ašmenys juda aukštyn ir žemyn.

Pjaustyklės ašmenų vidus

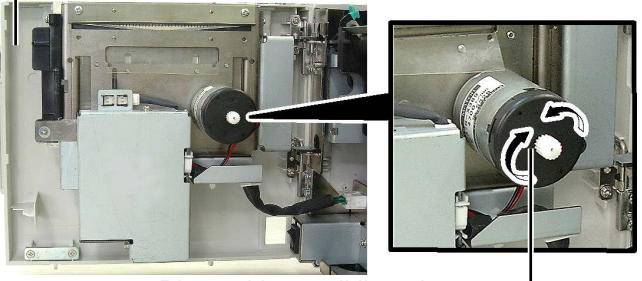

Pjaustyklės variklio velenas

5. Tokiu pat būdu išvalykite pjaustyklės ašmenų išorę.

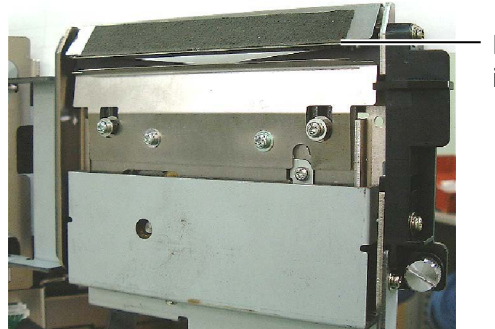

Pjaustyklės ašmenų išorė

Pjaustyklės modulis

#### A SPĖJIMAS!

Pjaustyklės ašmenys yra aštrūs, todėl turite būti atsargūs, kad nesusižeistumėte valydami.

# 3.1.4 Pasirenkamas nuėmimo modulis

#### PASTABA.

Norėdami atidaryti ir uždaryti priekinį dangtį, pirmiausia atidarykite viršutinį dangtį. Jei sunku atidaryti priekinį dangtį, prilaikykite dangčio rankenėlę apačioje. 1. Atidarykite priekinį dangtį, laikydami jį už dešinės pusės. (\*Pastaba)

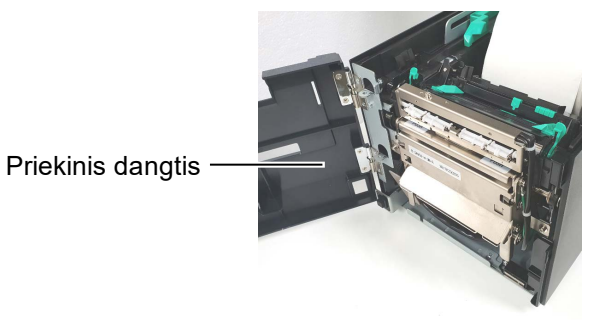

2. Nuspauskite atlaisvinimo strypą, kad būtų atidarytas nuėmimo modulis.

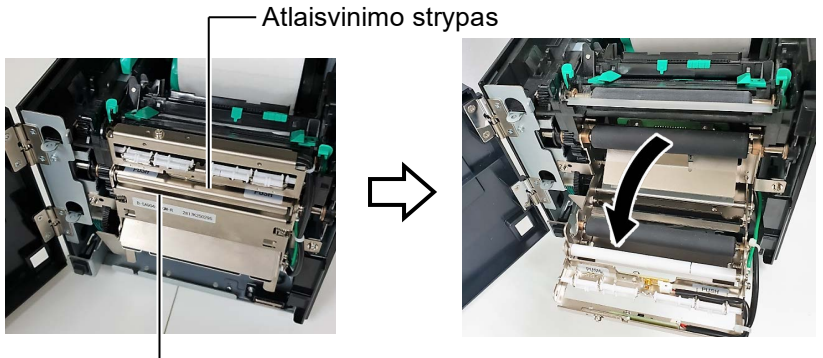

– Nuėmimo modulis

- **3.** Išimkite užstrigusią laikmeną arba pagrindo popierių, jei jų yra.
- **4.** Nušluostykite pagrindo popieriaus tiekimo ritinėlius, kreipiamąjį ritinėlį ir atverčiamą ritinėlį minkšta šluoste, šiek tiek sudrėkinta grynu etilo alkoholiu.

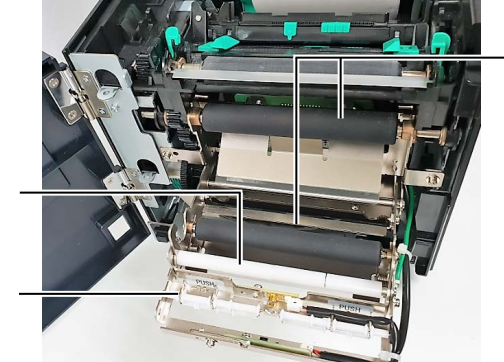

Pagrindo popieriaus tiekimo ritinys

Kreiptuvo ritinėlis

Juostos ritinėlis

# 4. TRIKČIŲ NUSTATYMAS IR ŠALINIMAS

Šiame skyriuje nurodomi klaidų pranešimai ir galimos problemos bei jų sprendimai.

#### **A SPĖJIMAS!**

Jei problemos nepavyksta išspręsti šiame skyriuje aprašytais veiksmais, nemėginkite spausdintuvo taisyti. Spausdintuvą išjunkite ir atjunkite maitinimo laido kištuką iš elektros lizdo, tada kreipkitės pagalbos į įgaliotąjį Toshiba Tec techninės priežiūros atstovą.

# 4.1 Klaidų pranešimai

#### PASTABOS.

- 1. Jei paspaudus klavišą [RESTART], klaidos pranešimas nedingsta, išjunkite ir vėl įjunkite spausdintuvą.
- 2. Išjungus spausdintuvą, išvalomi visi spausdintuve esantys spausdinimo duomenys.

| Klaidų pranešimai | Problemos / priežastys                            | Sprendimai                                                                  |
|-------------------|---------------------------------------------------|-----------------------------------------------------------------------------|
| HEAD OPEN         | Viršutinis dangtis yra atidarytas                 | Uždarykite viršutinį dangtį.                                                |
|                   | prijungties režimu.                               |                                                                             |
| HEAD OPEN         | Problema arba buvo bandoma tiekti su              | Uždarykite viršutinį dangtį. Tada                                           |
|                   | atıdarytu vıršutiniu dangčiu.                     | paspauskite klavišą <b>[RESTART]</b> .                                      |
| COVER OPEN        | Problema arba buvo bandoma tiekti su              | Uždarykite priekinį dangtį ir paspauskite                                   |
|                   | atıdarytu priekiniu dangčiu.                      | mygtuką <b>[RESTART]</b> .                                                  |
| COMMS ERROR       | Įvyko ryšio klaida.                               | Įsitikinkite, kad sąsajos kabelis yra                                       |
|                   |                                                   | tinkamai prijungtas prie spausdintuvo ir                                    |
|                   |                                                   | pagrindinio kompiuterio ir kad pagrindinis                                  |
|                   |                                                   | kompiuteris yra ijungtas.                                                   |
| PAPER JAM         | 1. Laikmena uzstrigo laikmenos kelyje.            | 1. Isimkite uzstrigusią laikmeną ir                                         |
|                   | Laikmena nera skiandziai tiekiama.                | tinkamai idalita laikmana. Galiausiai                                       |
|                   |                                                   | naspauskite klaviša <b>[RESTART]</b>                                        |
|                   | 2 Naudojamaj laikmenaj nasirinktas                | 2 Snausdintuva išiunkite ir vėl jiunkite                                    |
|                   | netinkamas laikmenos jutiklis                     | Tada pasirinkite naudojamaj laikmenaj                                       |
|                   | netinkanias laikmenes jaakiis.                    | tinkama laikmenos jutikli. Galiausiai                                       |
|                   |                                                   | iš naujo nusiuskite spausdinimo                                             |
|                   |                                                   | užduotį.                                                                    |
|                   | 3. Juodos žymos jutiklis netinkamai               | 3. Pakoreguokite jutiklio padėtį. Tada                                      |
|                   | sulygiuotas su juoda žyma ant                     | paspauskite klavišą <b>[RESTART]</b> .                                      |
|                   | laikmenos.                                        | $\Rightarrow$ 2.3 skyrius.                                                  |
|                   | 4. Įdėtos laikmenos dydis nesutampa su            | 4. Pakeiskite įdėtą laikmeną tokia, kuri                                    |
|                   | užprogramuotu dydžiu.                             | atitiktų užprogramuotą dydį ir                                              |
|                   |                                                   | paspauskite klavišą <b>[RESTART]</b> , arba                                 |
|                   |                                                   | išjunkite ir vėl įjunkite spausdintuvą ir                                   |
|                   |                                                   | pasırınkıte idetą laikmeną atitinkanti                                      |
|                   |                                                   | uzprogramuotą dydį. Galiausiai is                                           |
|                   |                                                   | naujo nusiųskitė spausdinimo uzduotį.                                       |
|                   | 5. Nesulygiuoti viršutinis ir apatinis jutikliai. | 5. Sulygiuokite viršutinį ir apatinį jutiklį.<br>$\Rightarrow$ 2.3 skyrius. |
|                   | 6. Tiekimo tarpo jutiklis negali atskirti         | 6. Išsamesnės informacijos teiraukitės                                      |
|                   | spausdinimo srities nuo etiketės tarpo.           | aptarnavimo atstovo.                                                        |
|                   |                                                   |                                                                             |
|                   |                                                   |                                                                             |
|                   |                                                   |                                                                             |

# 4.1 Klaidų pranešimai (tęsinys)

| Klaidų pranešimai     | Problemos / priežastis                   | Sprendimai                                                           |
|-----------------------|------------------------------------------|----------------------------------------------------------------------|
| CUTTER ERROR          | Pjaustyklėje užstrigo laikmena.          | Išimkite užstrigusią laikmeną. Tada                                  |
| (Kai įrengtas         |                                          | paspauskite klavišą <b>[RESTART]</b> . Jei                           |
| pasirenkamas          |                                          | problemos išspręsti nepavyks,                                        |
| pjaustyklės modulis.) |                                          | spausdintuvą išjunkite ir kreipkitės į                               |
|                       |                                          | įgaliotąjį Toshiba Tec techninės priežiūros                          |
|                       |                                          | atstovą.                                                             |
| NO PAPER              | 1. Pasibaige laikmena.                   | 1. Įdekite naują laikmeną. Tada                                      |
|                       |                                          | paspauskite klavisą [ <b>RESIARI</b> ].<br>$\rightarrow$ 2.3 skurius |
|                       | 2. Laitmana nàna tintramai idàta         | $\rightarrow$ 2.5 Skyrius.                                           |
|                       | 2. Laikmena nera unkamai įdeta.          | 2. Iš naujo įdektie laikineną linkamai.                              |
|                       |                                          | $\rightarrow$ 2 3 skyrins                                            |
|                       | 3 Laikmena yra per laisya                | 3 Itempkite bet kokius laikmenos                                     |
|                       | 5. Daikilena yla per laisva.             | nelvgumus.                                                           |
| RIBBON ERROR          | 1. Juosta nėra tinkamai tiekiama.        | 1. Išimkite juosta ir patikrinkite jos būkle.                        |
|                       |                                          | Jei reikia, pakeiskite juostą. Jei                                   |
|                       |                                          | problemos išspręsti nepavyko,                                        |
|                       |                                          | spausdintuvą išjunkite ir kreipkitės į                               |
|                       |                                          | įgaliotąjį Toshiba Tec techninės                                     |
|                       |                                          | priežiūros atstovą.                                                  |
|                       | 2. Pasibaigė juosta.                     | 2. Įdėkite naują juostą. Tada paspauskite                            |
|                       |                                          | klavišą <b>[RESTART]</b> .                                           |
|                       |                                          | $\Rightarrow$ 2.4 skyrius.                                           |
| EXCESS HEAD TEMP      | Perkaito spausdinimo galvute.            | Išjunkite spausdintuvą ir leiskite jam                               |
|                       |                                          | atvesti (apie 3 minutes). Jei taip                                   |
|                       |                                          | igaliotaji Toshiba Tec techninės priežiūros                          |
|                       |                                          | atstova.                                                             |
| HEAD ERROR            | Iškilo problema su spausdintuvo galvute. | Būtina pakeisti spausdinimo galvute.                                 |
|                       |                                          | Kreipkitės į įgaliotajį Toshiba Tec                                  |
|                       |                                          | techninės priežiūros atstovą.                                        |
| SYSTEM ERROR          | 1. Spausdintuvas yra naudojamas vietoje, | 1. Spausdintuvą ir sąsajų laidus laikykite                           |
|                       | kur jis yra veikiamas triukšmo. Arba     | atokiai nuo triukšmo šaltinio.                                       |
|                       | šalia spausdintuvo ar sąsajos laido yra  |                                                                      |
|                       | kitų elektros prietaisų maitinimo        |                                                                      |
|                       |                                          |                                                                      |
|                       | 2. Spausdintuvo maitinimo laidas         | 2. Įzeminkite maitinimo laidą.                                       |
|                       | 3. Spausdintuvui naudojamas tas pats     | 3. Prijunkite spausdintuva prie atskiro                              |
|                       | maitinimo lizdas kaip ir kitiems         | maitinimo šaltinio.                                                  |
|                       | elektros prietaisams.                    |                                                                      |
|                       | 4. Pagrindiniame kompiuteryje            | 4. Isitikinkite, kad pagrindinis kompiuteris                         |
|                       | naudojamoje programinėje įrangoje        | veikia tinkamai.                                                     |
|                       | kilo klaida arba gedimas.                |                                                                      |
| FLASH WRITE ERR.      | Įvyko klaida įrašant į "flash ROM".      | Spausdintuvą išjunkite ir vėl įjunkite.                              |
| FORMAT ERROR          | Įvyko klaida formatuojant "flash ROM".   | Spausdintuvą išjunkite ir vėl įjunkite.                              |
| MEMORY FULL           | Nepavyko išsaugoti, nes "flash           | Spausdintuvą išjunkite ir vėl įjunkite.                              |
|                       | ROM" nepakanka vietos.                   |                                                                      |
| RFID WRITE ERROR      | Spausdintuvui nepavyko įrašyti duomenų   | Paspauskite klavišą <b>[RESTART]</b> .                               |
|                       | į RFID žymą, nors buvo bandoma tiek,     |                                                                      |
|                       | kiek nurodyta.                           |                                                                      |

| Klaidų pranešimai      | Problemos / priežastis                                                                                                    | Sprendimai                                                                                                    |
|------------------------|----------------------------------------------------------------------------------------------------|----------------------------------------------------------------------------------------------------|
| RFID ERROR             | Spausdintuvui nepavyksta užmegzti ryšio su RFID moduliu.                                                                               | Spausdintuvą išjunkite ir vėl įjunkite.                                                                                                    |
| SYNTAX ERROR           | Spausdintuvui veikiant atsisiuntimo<br>režimu aparatinei įrangai atnaujinti, jis<br>gauna netinkamą komandą, pvz., leidimo<br>komandą. | Spausdintuvą išjunkite ir vėl įjunkite.                                                                                                    |
| POWER FAILURE          | Momentinis maitinimo sutrikimas.                                                                                                    | Patikrinkite maitinimo šaltinį, iš kurio<br>tiekiamas maitinimas spausdintuvui. Jei<br>vertės nėra tinkamos arba jei spausdintuvui<br>naudojamas tas pats maitinimo lizdas kaip<br>ir kitiems elektros prietaisams, kurie<br>sunaudoja daug energijos, pakeiskite<br>maitinimo lizdą.                                                                                                    |
| LOW BATTERY            | Realaus laiko laikrodžio įtampa yra 1,9 V<br>ar mažiau.                                                                                | Spauskite klavišą <b>[RESTART]</b> , kol<br>pasirodys "<1>RESET". Jei norite naudoti<br>tą pačią bateriją, net po to, kai pasirodo<br>klaida "LOW BATTERY", išjunkite<br>senkančios baterijos patikrinimo funkciją ir<br>nustatykite datą ir laiką į realų laiką. Tol,<br>kol veiks maitinimas, veiks ir realaus laiko<br>laikrodis.<br>Tačiau išjungus maitinimą data ir laikas bus<br>nustatyti iš naujo.<br>Dėl baterijos pakeitimo skambinkite<br>įgaliotam Toshiba Tec serviso atstovui. |
| Kiti klaidų pranešimai | Gali būti kilusi aparatinės arba<br>programinės įrangos klaida.                                                                        | Spausdintuvą išjunkite ir vėl įjunkite. Jei<br>problemos išspręsti nepavyksta, vėl<br>išjunkite spausdintuvą ir kreipkitės į<br>įgaliotąjį Toshiba Tec techninės priežiūros<br>atstovą.                                                                                                    |

# 4.1 Klaidų pranešimai (tęsinys)

# 4.2 Galimos problemos

Šiame skyriuje aprašomos problemos, kurių gali kilti naudojant spausdintuvą, ir pateikiamos jų priežastys ir sprendimai.

| Galimos problemos          | Priežastys                                                           | Sprendimai                                                                |
|----------------------------|----------------------------------------------------------------------|---------------------------------------------------------------------------|
| Spausdintuvas              | 1. Maitinimo laidas atjungtas.                                       | 1. Prijunkite maitinimo laidą                                             |
| neįsijungia.               | <ol> <li>Kintamosios srovės lizdas neveikia<br/>tinkamai.</li> </ol> | 2. Patikrinkite prijungdami kito elektros prietaiso maitinimo laidą.      |
|                            | 3. Sudegė saugiklis arba suveikė elektros grandinės pertraukiklis.   | 3. Patikrinkite saugiklį arba pertraukiklį.                               |
| Laikmena nėra<br>tiekiama. | 1. Laikmena nėra tinkamai įdėta.                                     | <ol> <li>I. Įdėkite laikmeną tinkamai.</li> <li>⇒ 2.3 skyrius.</li> </ol> |
|                            | 2. Klaidos būsena spausdintuve.                                      | 2. Išspręskite pranešimų ekrane rodomą klaidą.                            |
| Pradinėje būsenoje         | Buvo bandoma tiekti arba spausdinti ne                               | Pakeiskite spausdinimo sąlygas                                            |
| paspaudus klavišą          | pagal numatytąsias sąlygas.                                          | naudodami spausdintuvo tvarkyklę arba                                     |
| <b>[FEED]</b> kyla klaida. | Jutiklio tipas: tiekimo tarpo jutiklis                               | spausdinimo komandą taip, kad ji atitiktų                                 |
|                            | Spausdinimo būdas: Šiluminio                                         | jūsų spausdinimo sąlygas. Tada                                            |
|                            | perdavimas                                                           | paspauskite klavišą <b>[RESTART]</b> , kad                                |
|                            | Laikmenos žingsnis: 76,2 mm                                          | panaikintumėte klaidos būseną                                             |

# 4.2 Galimos problemos (tęsinys)

Šiame skyriuje aprašomos problemos, kurių gali kilti naudojant spausdintuvą, ir pateikiamos jų priežastys ir sprendimai.

| Galimos problemos     | Priežastys                           | Sprendimai                               |
|-----------------------|--------------------------------------|------------------------------------------|
| Ant laikmenos nieko   | 1. Laikmena nėra tinkamai įdėta.     | 1. Įdėkite laikmeną tinkamai.            |
| neišspausdinama.      |                                      | $\Rightarrow$ 2.3 skyrius.               |
|                       | 2. Juosta nėra tinkamai įdėta.       | 2. Įdėkite juostą tinkamai.              |
|                       |                                      | $\Rightarrow$ 2.4 skyrius.               |
|                       | 3. Juosta ir laikmena nesutampa.     | 3. Pasirinkite tinkamą juostą naudojamam |
|                       |                                      | laikmenos tipui.                         |
| Išspausdintas vaizdas | 1. Juosta ir laikmena nesutampa.     | 1. Pasirinkite tinkamą juostą naudojamam |
| yra išsiliejęs.       |                                      | laikmenos tipui.                         |
|                       | 2. Nešvari spausdinimo galvutė.      | 2. Išvalykite spausdinimo galvutę        |
|                       |                                      | spausdinimo galvutės valikliu arba       |
|                       |                                      | medvilniniu krapštuku, švelniai          |
|                       |                                      | sudrėkintu etilo alkoholiu.              |
| Pasirenkamas          | 1. Pjaustyklės modulis nėra tinkamai | 1. Uždarykite pjaustyklės modulį         |
| pjaustyklės modulis   | uždarytas.                           | tinkamai.                                |
| nepjauna.             | 2. Pjaustyklėje užstrigo laikmena.   | 2. Išimkite užstrigusį popierių.         |
|                       | 3. Pjaustyklės ašmenys yra nešvarūs. | 3. Nuvalykite pjaustyklės ašmenis.       |

# 4.3 Užstrigusios laikmenos pašalinimas

\Lambda DĖMESIO!

galėtų pažeisti spausdinimo

Jei popierius dažnai stringa pjaustyklėje, kreipkitės į Toshiba Tec įgaliotąjį techninės priežiūros

galvutę.

atstovą.

Nenaudokite jokio jrankio, kuris

PASTABA.

Šiame skyriuje aprašoma, kaip iš spausdintuvo išimti užstrigusią laikmeną.

- **1.** Spausdintuvą išjunkite ir ištraukite jo laido kištuką iš elektros lizdo.
- **2.** Paspauskite viršutinio dangčio atleidimo mygtuką ir švelniai atidarykite viršutinį dangtį iki pat galo, prilaikydami jį ranka.
- **3.** Paspauskite viršutinio jutiklio svirtį į vidų ir atidarykite viršutinio jutiklio įrenginį.
- 4. Išimkite iš spausdintuvo juostą ir laikmeną.

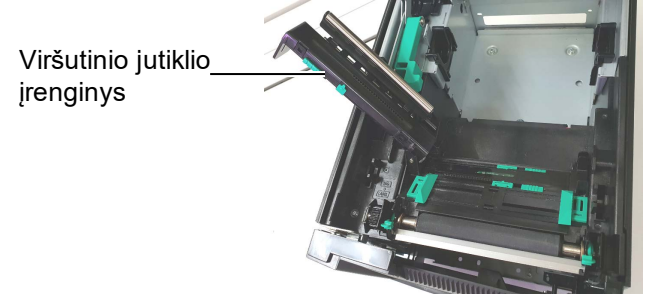

- **5.** Išimkite iš spausdintuvo užstrigusią laikmeną. NENAUDOKITE aštrių įrankių, nes galite sugadinti spausdintuvą.
- **6.** Nuvalykite spausdinimo galvutę ir velenėlį, tada pašalinkite bet kokias dulkes ir pašalinius objektus.
- **7.** Pjaustyklės modulyje popierius gali strigti dėl nusidėvėjimo arba klijų nuo etikečių žaliavos likučių ant pjaustyklės. Pjaustyklėje naudokite tik nurodytas laikmenas.

# 5. SPAUSDINTUVO SPECIFIKACIJOS

| Modelis                                  |                                             | BA420T-GS12-QM-S                                                                                                    | BA420T-TS12-QM-S                           |  |  |
|------------------------------------------|---------------------------------------------|----------------------------------------------------------------------------------------------------|--------------------------------------------|--|--|
| Matmenys $(P \times G \times A)$         |                                             | $238 \text{ mm} \times 339 \text{ mm} \times 332 \text{ mm} (9.4 \text{ col.} \times 13.3 \text{ col.} \times 13.1 \text{ col.})$ |                                            |  |  |
| Svoris                                   |                                             | 26,5 sv. (12 kg) (Be laikmenos                                                                                                    | 265  sy (12  kg) (Be laikmenos ir juostos) |  |  |
| Darbinės                                 | Šiluminis tiesioginis                       | 0°-40°C (32°-104°F)                                                                                                    |                                            |  |  |
| temperatūros<br>intervalas               | Šiluminio<br>perdavimas                     | 5°-40°C (41°-104°F)                                                                                                    |                                            |  |  |
| Santykinis drėgni                        | S                                           | 25–85 % santykinis drėgnis (be                                                                                                    | 25–85 % santykinis drėgnis (be kondensato) |  |  |
| Maitinimo šaltini                        | S                                           | Universalusis maitinimo šaltinis<br>kintamoji srovė                                                                               | s: 100–240 V, 50/60 Hz±10 %                |  |  |
| Įėjimo įtampa:                           |                                             | 100–240 V, 50/60 Hz ±10 % kir                                                                                                    | ntamoji srovė                              |  |  |
| Energijos                                | Spausdinimo<br>užduoties metu* <sup>1</sup> | Nuo 2,1 A (100 V) iki 1,1 A (240 V), 155 W                                                                                        |                                            |  |  |
| sąnautos                                 | Budėjimo metu                               | Nuo 0,19 A (100 V) iki 0,15 A (240 V), nuo 13 W (100 V) iki 22 W (240 V)                                                          |                                            |  |  |
| Skyra                                    |                                             | 8 taškai/mm (203 dpi)                                                                                                    | 11,8 taško/mm (300 dpi)                    |  |  |
| Spausdinimo būd                          | as                                          | Šiluminio perdavimo arba tiesioginis šiluminis                                                                                    |                                            |  |  |
| Spausdinimo sparta                       |                                             | 50,8 mm/sek. (2 col./sek.)* <sup>2</sup> 203,2 mm/sek. (8 col./s)<br>101,6 mm/sek. (4 col./sek.)<br>152,4 mm/sek. (6 col./sek.)   |                                            |  |  |
| Galimas<br>laikmenos plotis              | Šiluminis<br>tiesioginis                    | 25,0–118,0 mm (1–4,6 col.)                                                                                                    |                                            |  |  |
| (įskaitant<br>pagrindo<br>popierių)      | Šiluminio<br>perdavimas                     | 25,0–114,0 mm (1–4,5 col.)                                                                                                    |                                            |  |  |
| Didžiausias efektyvus spausdinimo plotis |                                             | 104,0 mm (4,1 col.)                                                                                                    | 105,7 mm (4,2 col.)                        |  |  |
| Leidimo režimas                          |                                             | Partijos, nuėmimo (parinktis) ir pjovimo (parinktis)                                                                              |                                            |  |  |
| LCD pranešimų ekranas                    |                                             | Grafinio tipo 128 x 64 taškų                                                                                                    |                                            |  |  |

Šiame skyriuje aprašomos spausdintuvo specifikacijos.

\*1: kol 30 % nuožulnios linijos spausdinamos nurodyta forma

\*2: Jei šilumos perdavimo režime pasirenkate 2"/sek., Jis yra atspausdintas 3"/sek

| Modelis                      | BA420T-GS12-QM                                                                                                    | BA420T-TS12-QM                                                                                                    |  |
|------------------------------|----------------------------------------------------------------------------------------------------|----------------------------------------------------------------------------------------------------|--|
| Galimi brūkšninio kodo tipai | JAN8, JAN13, EAN8, EAN8+2 skaitmenys, EAN8+5 skaitmenys,<br>EAN13, EAN13+2 skaitmenys, EAN13+5 skaitmenys, UPC-E, UPC-<br>E+2 skaitmenys, UPC-E+5 skaitmenys, UPC-A, UPC-A+2<br>skaitmenys, UPC-A+5 skaitmenys, MSI, ITF, NW-7, CODE39,<br>CODE93, CODE128, EAN128, Pramoniniai nuo 2 iki 5, Kliento<br>brūkšninis kodas, POSTNET, KIX CODE, RM4SCC (ROYAL MAIL<br>4STATE CUSTOMER CODE), GS1 DataBar, MATRIX 2 iš 5, skirtų<br>NEC, |                                                                                                    |  |
| Galimas dviejų matmenų kodas | Data Matrix, PDF417, QR code, Code, Security QR code, Aztec, C                                                                                                    | Maxi Code, Micro PDF417, CP<br>GS1 Data Matrix                                                                                          |  |
| Galimas šriftas              | "Times Roman" (6 dydžiai), "Helvetica" (6 dydžiai),<br>"Presentation" (1 dydis), "Letter Gothic" (1 dydis), "Prestige Elite" (2<br>dydžiai), "Courier" (2 dydžiai), OCR (2 tipai), "Gothic" (1 dydis),<br>"Outline" šriftas (4 tipai), "Price" šriftas (3 tipai)                                                                                                    |                                                                                                    |  |
| Pasukimai                    | 0°, 90°, 180°, 270°                                                                                                    |                                                                                                    |  |
| Standartinė sąsaja           | USB sąsaja ("V2.0 High speed")<br>Tinklo sąsaja (10/100BASE)<br>"Bluetooth" sąsaja (2400MHz - 2483,5MHz , 2 KLASĖ (2,5mW))<br>NFC(MIFARE (ISO/IEC 14443 TypeA))<br>USB serverio sąsaja                                                                                                    |                                                                                                    |  |
| Pasirenkama įranga           | Pjaustyklės modulis (BA204P-Ql<br>Nuėmimo modulis (BA904P-H-Q<br>Nuosekliosios sąsajos plokštė (B.<br>Belaidžio tinklo plokštė (BA700-<br>Papildymo I/O plokštė (BA700-H<br>Realaus laiko laikrodis (BA700-H<br>Gofruoto spaudinio vedlys (BA90<br>Lygiagrečioji sąsaja (CEN) (BA7<br>UHF RFID (BA704-RFID-U4-K<br>BA704-RFID-U4-AU                                                                                                  | M-S)<br>QM-S)<br>A700-RS-QM-S)<br>WLAN-QM-S)<br>O-QM-S)<br>RTC-QM-S)<br>04-FF-QM-S)<br>00-CEN-QM-S)<br>R-S, BA704-RFID-U4-EU-S,<br>J-S) |  |

#### PASTABOS.

"Data Matrix<sup>TM</sup>" yra "International Data Matrix Inc.", JAV, prekės ženklas.
"PDF417<sup>TM</sup>" yra "Symbol Technologies Inc.", JAV, prekės ženklas.
"QR Code" yra DENSO CORPORATION prekės ženklas.

- "Maxi Code" yra "United Parcel Service of America, Inc.", JAV, prekės ženklas. •

# 6. 1 PRIEDAS SĄSAJA

#### PASTABA.

Siekiant išvengti spinduliuotės ir elektros trukdžių, sąsajos kabeliai turi atitikti nurodytus reikalavimus.

- Lygiagrečiosios sąsajos kabelio ar nuosekliojo sąsajos kabelio atveju turi būti visiškai ekranuoti, o jų jungtys metalo arba metalizuotuose korpusuose.
- Turi būti kuo trumpesni.
- Neturi būti tampriai surišti su kitais maitinimo laidais.
- Neturėtų būti pririšti prie maitinimo linijos izoliacinių vamzdžių.
- Naudojamas lygiagrečiosios sąsajos kabelis turėtų atitikti IEEE1284.

#### USB sąsaja (standart.)

| Standartas:         | Atitinka "V2.0 High speed"                          |       |       |  |
|---------------------|-----------------------------------------------------|-------|-------|--|
| Perdavimo tipas:    | Kontrolinis perdavimas, partijų perdavimas          |       |       |  |
| Perdavimo dažnis:   | 480 Mbps                                            |       |       |  |
| Klasė:              | Spausdintuvo klasė                                  |       |       |  |
| Valdymo klasė:      | Būsena su gavimo buferio laisvos vietos informacija |       |       |  |
| Prievadų skaičius:  | 1                                                   |       | -     |  |
| Maitinimo šaltinis: | Autonominis                                         |       |       |  |
| Jungtis:            | A ir B tipų                                         | USB A | USB B |  |

|          |          | 036 A | USB B |
|----------|----------|-------|-------|
| Kontaktų | Signalas |       |       |
| skaičius |          |       | 4 5   |
| 1        | VCC      |       |       |
| 2        | D-       |       |       |
| 3        | D+       | 1234  |       |
| 4        | GND      |       |       |
|          |          |       |       |

## LAN (standart.)

| Standartas:                                              | IEEE802.3 10BA | ASE-T/10 | 0BASE-TX |                                       |
|----------------------------------------------------------|----------------|----------|----------|---------------------------------------|
| Prievadų skaičius:                                       | 1              |          |          |                                       |
| Jungtis:                                                 | RJ-45          |          |          |                                       |
| LED būsena:                                              | Ryšio LED      | (        |          |                                       |
|                                                          | Veiklos LED    | LED      | LED      | LAN būsena                            |
|                                                          |                |          | būsena   |                                       |
|                                                          |                | Ryšys    | ĮJUNGTA  | Aptiktas 10 Mbps arba 100Mbps ryšys.  |
| Ryšio LED (žalias) —                                     |                |          | IŠJUNGTA | Neaptikta ryšio.                      |
|                                                          |                |          |          | * Neįmanoma susijungti, kol ryšio LED |
| (-ible - LED (- new žim t)                               | 뉴를             |          |          | išjungtas.                            |
| veikios LED (oranzine) —                                 |                | Veikla   | ĮJUNGTA  | Susijungimas                          |
|                                                          |                |          | IŠJUNGTA | Neveika                               |
| LAN laidas: 10BASE-T: UTP 3 kategorija arba 5 kategorija |                |          |          |                                       |

100BASE-TX: UTP 5 kategorija

Kabelio ilgis: Segmento ilgis didž. 100 m

# "Bluetooth" (standart.)

| Modulio pavadinimas:       | MBH7BTZ42                                                                |
|----------------------------|--------------------------------------------------------------------------|
| "Bluetooth" versija:       | V2.1 + EDR                                                               |
| Dažnis:                    | 2,4000–2,4835 GHz                                                        |
| Didžiausias persiuntimas:  | 2 klasė                                                                  |
| Energija:                  | +4 dBm (išskyrus antenos gavimą)                                         |
| Gavimo jautrumas:          | -87 dBm                                                                  |
| Duomenų dažniai:           | 1 Mbps (pagrindinis dažnis) / 2 Mbps (EDR 2 Mbps) / 3 Mbps (EDR 3 Mbps)" |
| Ryšio atstumas:            | 3 m/360 laipsn. (BA400 specifikacijai)                                   |
| Sertifikavimas (modulis):  | TELEC / FCC / IC / EN                                                    |
| Antenos specifikacija:     | Antena ant vieno stulpo                                                  |
| Aukščiausio taško gavimas: | -3,6 dBi (2,4 GHz)                                                       |
|                            |                                                                          |

#### NFC

| Ryšio standartas: | MIFARE (ISO / IEC 14443, A tipas) |
|-------------------|-----------------------------------|
| Atminties dydis:  | Galima įrašyti NFC žymėse.        |
| Veikimo dažnis:   | 13,56 MHz                         |

# ■ Pasirenkama nuoseklioji sąsaja: BA700-RS-QM-S

| Tipas:                  | RS-232C                                                                              |
|-------------------------|--------------------------------------------------------------------------------------|
| Ryšio režimas:          | Full duplex (pilnas dupleksas)                                                       |
| Siuntimo greitis:       | 2400 bps, 4800 bps, 9600 bps, 19200 bps, 38400 bps, 115200 bps                       |
| Sinchronizavimas:       | Paleidimo-sustabdymo sinchronizavimas                                                |
| Paleidimo bitas:        | 1 bitas                                                                              |
| Sustabdymo bitas        | 1 bitas, 2 bitai                                                                     |
| Duomenų ilgis:          | 7 bitai, 8 bitai                                                                     |
| Lyginumas:              | Nėra, PORINIS, NEPORINIS                                                             |
| Klaidų aptikimas:       | Lyginumo klaida, kadravimo klaida, perkrovos klaida                                  |
| Protokolas:             | Neprocedūrinis ryšys                                                                 |
| Duomenų įvesties kodas: | ASCII kodas, Europos simbolių 8 bitų kodas, grafinis 8 bitų kodas, JIS8 kodas, Shift |
|                         | JIS Kanji kodas, JIS Kanji kodas                                                     |
| Gavimo buferis:         | 1M baitas                                                                            |

Gavimo buferis: Jungtis:

| PIN   | Signalas                   |
|-------|----------------------------|
| kodas |                            |
| 1     | N.C.                       |
| 2     | TXD (persiuntimo duomenys) |
| 3     | RXD (gauti duomenys)       |
| 4     | DSR (duomenų komplektas    |
|       | paruoštas)                 |
| 5     | SG (signalo įžeminimas)    |
| 6     | DTR (duomenų terminalas    |
|       | paruoštas)                 |
| 7     | CTS (išvalyti ir siųsti)   |
| 8     | RTS (prašyti ir siųsti)    |
| 9     | N.C.                       |

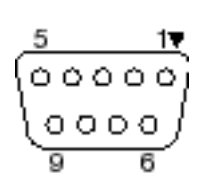

#### Pasirenkama lygiagrečioji sąsaja: BA700-CEN-QM-S

#### Režimas:

#### Atitinka IEEE1284

suderinamą režimą (SPP režimas), "Nibble" režimą

Duomenų įvesties būdas: 8 bitų lygiagretusis

| SPP režimas | "Nibble" režimas |
|-------------|------------------|
| nStrobe     | HostClk          |
| nAck        | PtrClk           |
| Busy        | PtrBusy          |
| Perror      | AckDataReq       |
| Select      | Xflag            |
| nAutoFd     | HostBusy         |
| nInit       | nInit            |
| nFault      | nDataAvail       |
| nSelectIn   | IEEE1284Active   |

#### Duomenų įvesties

Kontrolinis signalas:

| kodas: | AS |
|--------|----|
|        | Eu |
|        | Gr |
|        |    |

| ASCII kodas           |
|-----------------------|
| Europos 8 bitų kodas  |
| Grafinis 8 bitų kodas |
| JIS8 kodas            |
| Shift JIS Kanji kodas |
| JIS Kanji kodas       |
| 1 MB                  |

# Jungtis:

Gavimo buferis:

#### PIN Signalas kodas SPP režimas "Nibble" režimas HostClk 1 nStrobe 2 Data 1 Data 1 3 Data 2 Data 2 Data 3 4 Data 3 5 Data 4 Data 4 Data 5 Data 5 6 7 Data 6 Data 6 Data 7 8 Data 7 9 Data 8 Data 8 10 nAck PtrClk 11 Busy PtrBusy 12 PError AckDataReq 13 Select Xflag 14 nAutoFd HostBusy NC 15 NC 16 0V0V17 CHASSIS GND CHASSIS GND 18 +5 V (For detection) +5 V (For detection) TWISTED PAIR GND(PIN1) TWISTED PAIR GND(PIN1) 19 20 TWISTED PAIR GND(PIN2) TWISTED PAIR GND(PIN2) TWISTED PAIR GND(PIN3) TWISTED PAIR GND(PIN3) 21 22 TWISTED PAIR GND(PIN4) TWISTED PAIR GND(PIN4) 23 TWISTED PAIR GND(PIN5) TWISTED PAIR GND(PIN5) 24 TWISTED PAIR GND(PIN6) TWISTED PAIR GND(PIN6) 25 TWISTED PAIR GND(PIN7) TWISTED PAIR GND(PIN7)

| 26 | TWISTED PAIR GND(PIN8)  | TWISTED PAIR GND(PIN8)  |
|----|-------------------------|-------------------------|
| 27 | TWISTED PAIR GND(PIN9)  | TWISTED PAIR GND(PIN9)  |
| 28 | TWISTED PAIR GND(PIN10) | TWISTED PAIR GND(PIN10) |
| 29 | TWISTED PAIR GND(PIN11) | TWISTED PAIR GND(PIN11) |
| 30 | TWISTED PAIR GND(PIN31) | TWISTED PAIR GND(PIN31) |
| 31 | nInit                   | nInit                   |
| 32 | nFault                  | NDataAvail              |
| 33 | 0V                      | 0V                      |
| 34 | NC                      | NC                      |
| 35 | NC                      | NC                      |
| 36 | nSelectIn               | IEEE1284Active          |

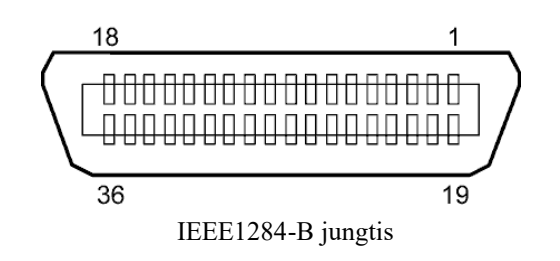

#### Pasirenkama bevielio tinklo sąsaja: BA700-WLAN-QM-S

| Modulio pavadinimas:    | RS9113DB                                                    |                                            |  |
|-------------------------|-------------------------------------------------------------|--------------------------------------------|--|
| Standartas:             | IEEE802.11 a / b / g / n                                    |                                            |  |
| Dažnis:                 | "2 412 MHz – 2 484 MHz / 4 910 MHz – 5825 MHz"              |                                            |  |
| Intervalas:             | 5 MHz (2.4 GHz), 20 MHz (5 GHz)                             |                                            |  |
| Kanalas:                | JAV: 1–11, 36–48, 52–64, 100–116, 120–128, 132–140, 149–165 |                                            |  |
|                         | Europa: 1–13, 36–48, 52–64, 100–140                         |                                            |  |
|                         | Japonija: 1–14, 36–48, 52–64, 100–140                       |                                            |  |
| Antena:                 | integruota antena                                           |                                            |  |
| Ryšio greitis / mod     | uliacija                                                    | 802.11b: 1, 2, 5,5, 11 Mbps                |  |
|                         |                                                             | 802.11g: 6, 9, 12, 18, 24, 36, 48, 54 Mbps |  |
|                         |                                                             | 802.11n: MCS0–MCS7 su ir be trumpo GI"     |  |
|                         |                                                             | OFDM su BPSK, QPSK, 16-QAM ir 64-QAM       |  |
| 802.11B su CCK ir DSSS" |                                                             |                                            |  |
| Gavimo jautrumas:       |                                                             | -97 dBm                                    |  |
| Persiuntimo išvestis:   |                                                             | 17 dBm                                     |  |

## **▲ SPĖJIMAS!**

Nenaudokite 5 GHz juostos ryšiui lauke. Belaidžių įrenginių naudojimas lauke 5 GHz juostoje draudžiamas. Jei norite naudoti šio gaminio belaidį LAN tinklą, naudokite tik 2,4 GHz dažnių juostą.

# ■ Pasirenkama EX I/O sąsaja: BA700-IO-QM-S

| Įvesties signalas                                    | nuo IN0 iki IN5 |           |           |  |
|------------------------------------------------------|-----------------|-----------|-----------|--|
| Išvesties signalas                                   | nuo OUT0 iki OU | T6        |           |  |
| Jungtis                                              | FCN-781P024-G/  | P arba ar | nalogiška |  |
| (Išorinio įrenginio pusė)                            |                 |           |           |  |
| Jungtis                                              | FCN-685J0024 ar | ba analo  | giška     |  |
| (Spausdintuvo pusė) Kontaktas Signalas I/O Europeija |                 |           |           |  |

| Kontaktas | Signalas | I/O      | Funkcija    | Kontaktas | Signalas | I/O                  | Funkcija |
|-----------|----------|----------|-------------|-----------|----------|----------------------|----------|
| 1         | IN0      | Įvestis  | TIEKtI      | 13        | OUT6     | Išvestis             |          |
| 2         | IN1      | Įvestis  | PRINT       | 14        | N.C.     |                      |          |
| 3         | IN2      | Įvestis  | PRISTABDYTI | 15        | COM1     | Bendras (maitinimo)  |          |
| 4         | IN3      | Įvestis  |             | 16        | N.C.     |                      |          |
| 5         | IN4      | Įvestis  |             | 17        | N.C.     |                      |          |
| 6         | IN5      | Įvestis  |             | 18        | N.C.     |                      |          |
| 7         | OUT0     | Išvestis | TIEKtI      | 19        | N.C.     |                      |          |
| 8         | OUT1     | Išvestis | PRINT       | 20        | N.C.     |                      |          |
| 9         | OUT2     | Išvestis | PRISTABDYTI | 21        | COM2     | Bendras (įžeminimas) |          |
| 10        | OUT3     | Išvestis | ERROR       | 22        | N.C.     |                      |          |
| 11        | OUT4     | Išvestis |             | 23        | N.C.     |                      |          |
| 12        | OUT5     | Išvestis | Maitinimas  | 24        | N.C.     |                      |          |
|           |          |          | ijungtas    |           |          |                      |          |

TT

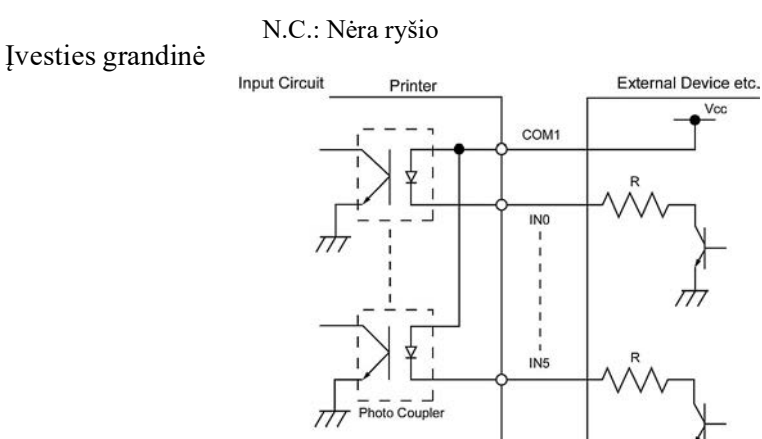

TLP521(TOSHIBA) equivalent

#### Išvesties grandinė

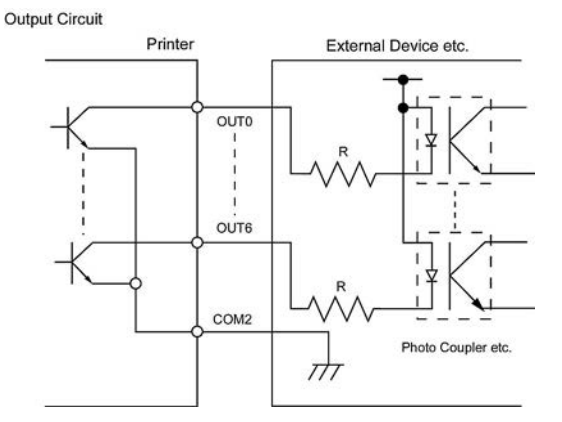

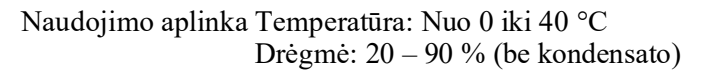

# Pasirenkamas RFID modulis: BA704-RFID-U4-KR-S, BA704-RFID-U4-EU-S, BA704-RFID-U4-AU-S

#### • (Parinktis) BA704-RFID-U4-KR-S

| Modulis:          | TRW-USM-10                                  |
|-------------------|---------------------------------------------|
| Dažnis:           | KR nustatymai: 920,9-923,3 MHz (UHF Korėja) |
| Išvestis:         | Nuo 1 iki 100 mW                            |
| Galima RFID žymė: | EPC C1 Gen2, ISO-18000-6C                   |

#### • (Parinktis) BA704-RFID-U4-EU-S

| Modulis:          | TRW-EUM-10                |
|-------------------|---------------------------|
| Dažnis:           | 869,85 MHz (UHF Europa)   |
| Išvestis:         | Nuo 1 iki 100 mW          |
| Galima RFID žymė: | EPC C1 Gen2, ISO-18000-6C |

# • (Parinktis) BA704-RFID-U4-AU-S

| Modulis:          | TRW-USM-10                         |
|-------------------|------------------------------------|
| Dažnis:           | 918,25–925,75 MHz (UHF Australija) |
| lšvestis:         | Nuo 1 iki 100 mW                   |
| Galima RFID žymė: | EPC C1 Gen2, ISO-18000-6C          |

# 7. 2 PRIEDAS MAITINIMO LAIDAS

#### Maitinimo laido instrukcija

- 1. Naudojimui su 100–125 V kintamosios srovės maitinimo šaltiniu pasirinkite min. 125 V, 10 A maitinimo laidą.
- 2. Naudojimui su 200–240 V kintamosios srovės maitinimo šaltiniu pasirinkite min. 250 V, maitinimo laidą.
- 3. Pasirinkite ne ilgesnį kaip 4.5 m maitinimo laidą.
- 4. Prie kintamosios srovės prijungtą maitinimo laido kištuką turi būti įmanoma įkišti į ICE-320-C14 įvadą. Forma parodyta toliau pateiktoje iliustracijoje.

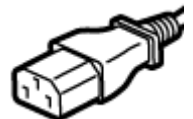

| Šalis / regionas                                                 | Šiaurės Amerika    | Europa                   | Jungtinė Karalystė       | Australija                                             |  |  |  |
|------------------------------------------------------------------|--------------------|--------------------------|--------------------------|--------------------------------------------------------|--|--|--|
| Maitinimo laidas<br>Vardinė vertė (min.)<br>Tipas                | 125 V, 10 A<br>SVT | 250 V<br>H05VV-F         | 250 V<br>H05VV-F         | 250 V<br>AS3191 patvirtintas,<br>lengvos arba įprastos |  |  |  |
| Laidininko dydis (min.)                                          | Nr. 3/18AWG        | 3 x 0,75 mm <sup>2</sup> | 3 x 0,75 mm <sup>2</sup> | apkrovos tipo<br>3 x 0,75 mm²                          |  |  |  |
| Kištuko konfigūracija<br>(vietos lygmeniu patvirtintas<br>tipas) |                    | A Contract               |                          | D                                                      |  |  |  |
| Vardinė vertė (min.)                                             | 125 V, 10 A        | 250 V, 10 A              | 250 V, *1                | 250 V, *1                                              |  |  |  |

\*1 Bent 125 proc. vardinės gaminio srovės.

Brūkšninių kodų spausdintuvas <u>Savininko vadovas</u> BA420T-GS12-QM-S BA420T-TS12-QM-S

# **Toshiba Tec Corporation**

1-11-1, Osaki, Shinagawa-ku, Tokyo 141-8562, JAPAN © 2019 - 2024 Toshiba Tec Corporation. Visos teisės saugomos ATSPAUSDINTA INDONEZIJOJE BU220057A0-LT Ver0020